User Manual

MX2E for

Lotus Elise and Exige 2011-2019

Release 1.00

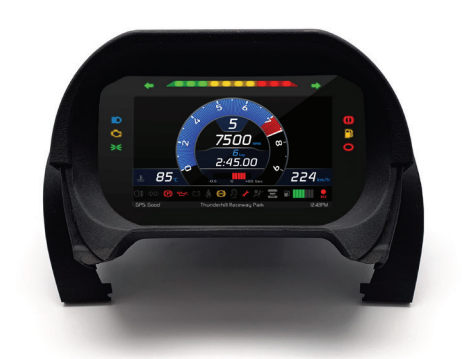

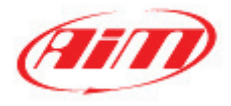

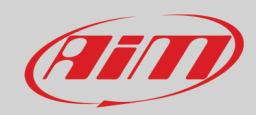

### INDEX

| 1 – MX2E in a few words                                                   | 3         |
|---------------------------------------------------------------------------|-----------|
| 2 - MX2F kit                                                              | 4         |
| 3 – MX2E Main features                                                    | 5         |
| 3.1 – Lan Times                                                           | 6         |
| 3.2 - lcons                                                               | 6         |
| 3.3 – LEDs                                                                | 7         |
| 3.4 – The keyboard                                                        | 7         |
| 4 – Menu                                                                  | 8         |
| 4.1 – Preferences                                                         | 9         |
| 4.1.1 – Display                                                           | 10        |
| 4.1.2 – Shiftlights                                                       |           |
| 4.1.3 – Gears                                                             |           |
| 4.1.4 – Unit Meas                                                         |           |
| 4.1.5 – Date/Time                                                         | 13        |
| 4.1.6 – Backlight                                                         | 13        |
| 4.2 – Track Manager (and GPS Info)                                        |           |
| 4.2.1 – GPS Info                                                          |           |
| 4.3 – Reverse Camera                                                      | 15        |
| 4.4 – Trip                                                                |           |
| 4 5 – WiFi                                                                |           |
| 4 6 – System Info                                                         | 17        |
| 5 – On track application                                                  | 18        |
| 5 1 – Connection to the PC                                                | 19        |
| 5.2 – Configuration                                                       | 20        |
| 5.2.1 – CAN Expansions configuration                                      | 20        |
| 5 2 2 – Shift Lights configuration                                        | 23        |
| 5 2 3 – SmartyCam configuration                                           | 20        |
| 5.3 – Managing a track on MX2E with Race Studio 3                         | 24        |
| 5.4 – The device window                                                   | 23        |
| 5.41 - 1 ive measures nage                                                | 20        |
| 5 4 2 – Online value forcing                                              | 29        |
| 6 – Data recall                                                           | 31        |
| 7 – Data download and analysis                                            | 32        |
| 8 – Wi-Fi configuration                                                   | 33        |
| 8 1 – Configuring MX2E dash-logger as an access point (AP)                | 35        |
| 8.2 – Adding MX2E loggers to an existing network                          | 38        |
| 8.3 – Wi-Fi network settings                                              | 40        |
| 8 4 – The Internet connectivity                                           | 40        |
| 8.5 - Connection issues                                                   | 41        |
| 8.6 – Working on Mac <sup>TM</sup> with virtualized Windows <sup>TM</sup> | 41        |
| 8 7 – Connected device visualization issues                               | 42        |
| 9 – New firmware ungrade                                                  | 44<br>45  |
| 10 – Rear cameras connection and management                               | 45<br>//6 |
| Appendix 1 – FCU channels logged by MX2F                                  | 40<br>Δ7  |
| About T Too outilities in Poor of UNITE                                   | 47        |

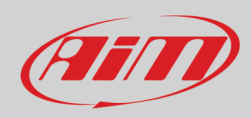

## 1 – MX2E in a few words

MX2E is an AiM dash-logger designed to be installed on

- Lotus Elise
- Lotus Exige

2011-2019 2011-2019

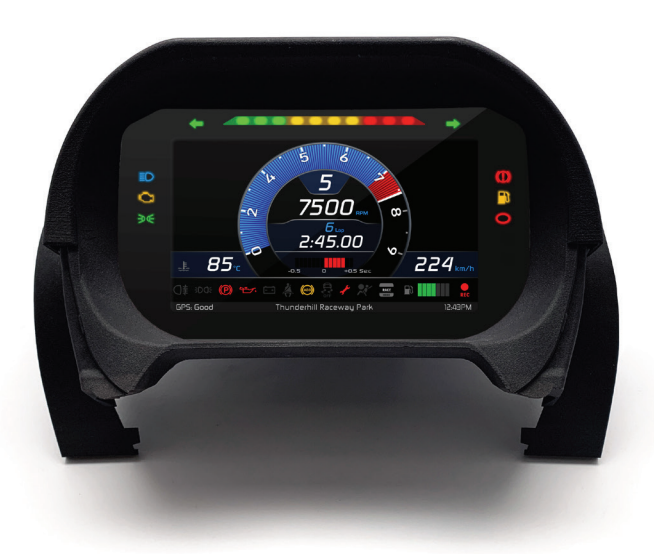

It is a full Plug and Play dash, completely compatible with the original connector. It comes with an ad-hoc engineered cluster with 4 integrated buttons.

The dash/logger features:

- CAN connection for getting all the data coming from the stock ECU
- 6 alarm LEDs
- 10 RGB LEDs to help shifting the gear
- 2 turn lights indicator
- 14 digital switch inputs
- Rear camera input
- Seatbelt buzzer alarm
- Wi-Fi connectivity

It has an internal memory to record sampled data and comes with AiM GPS Module for Lotus that automatically gets lap times and a lot of important information very useful if using the vehicle on the track.

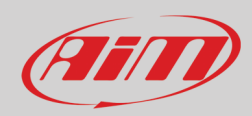

## 2 – MX2E kit

MX2E kit (part number: **XA6MXPLEE0**) includes:

- MX2E dash-logger (1)
- washers and screws to fix MX2E (2)
- Cluster (3) with integrated GPS Module (4)

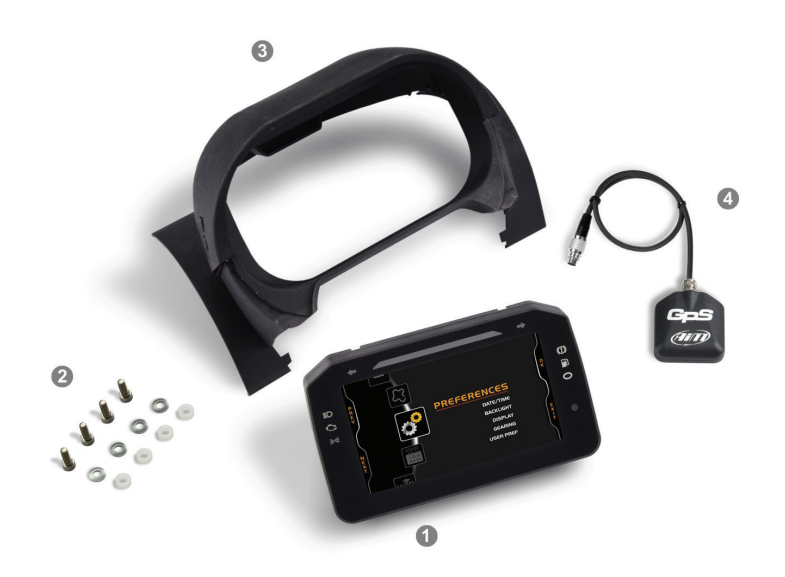

As shown in the image below GPS08 Module is to be placed in the dedicated housing of the cluster and its 5 pins Binder 712 male connector is to be connected to the corresponding female connector placed bottom left of MX2E back and labelled "EXP".

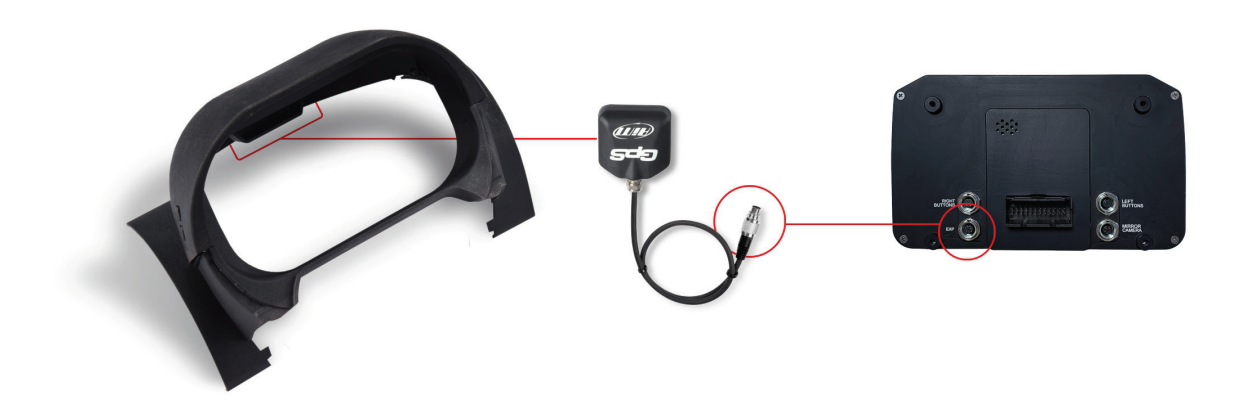

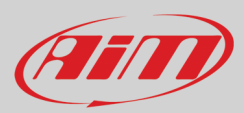

## 3 – MX2E Main features

MX2E has two different working modes: Road and Track, both always enabled. To scroll among the pages press – while running – the top left button on the cluster of MX2E shown here below.

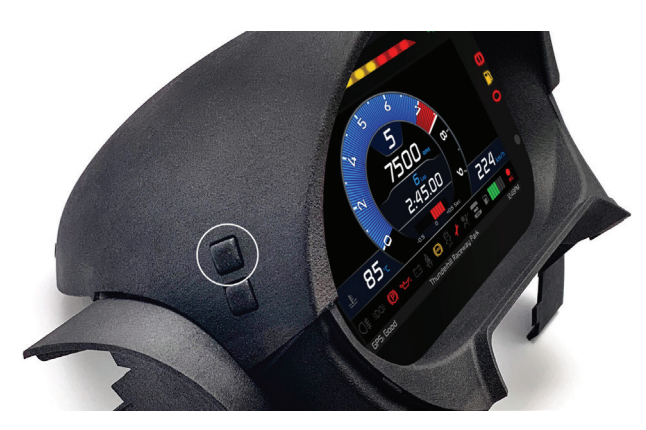

The two layouts for track (top images) and road (bottom images) usage are shown below.

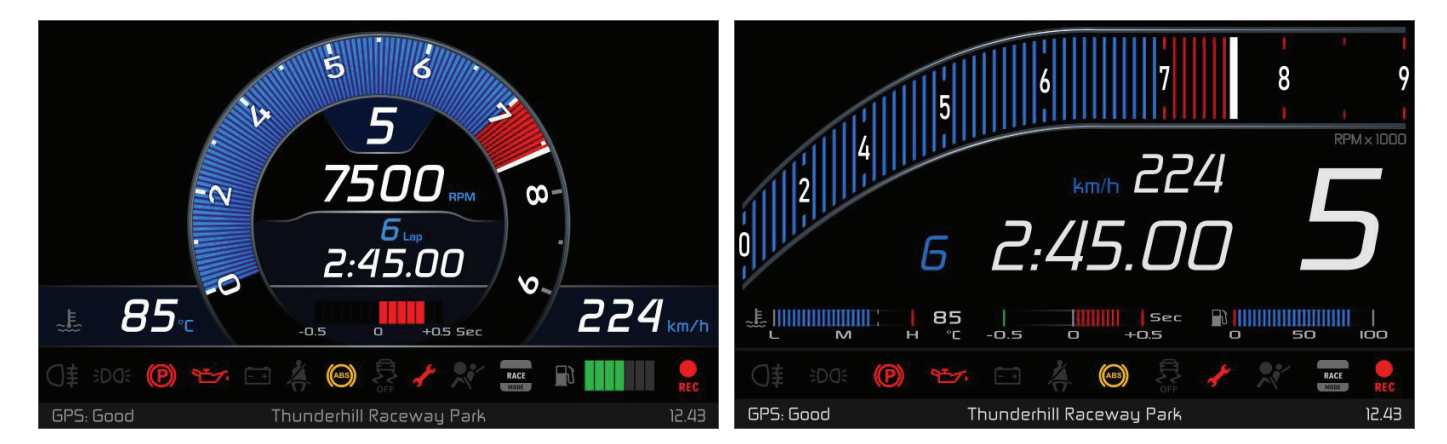

Bottom of the page an info line shows (from the left) GPS Status, track name and current time

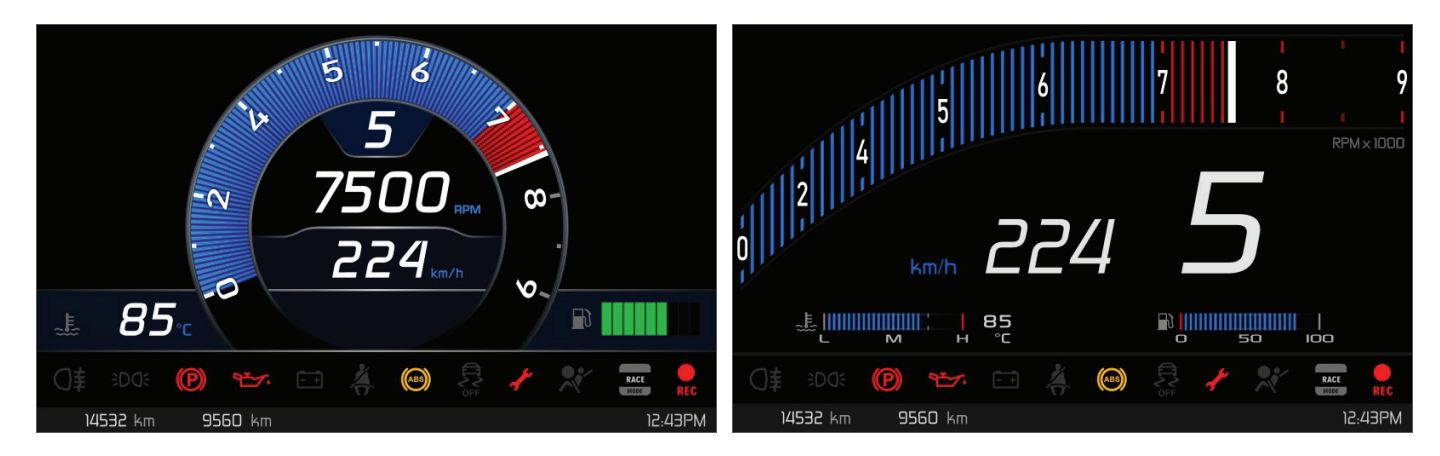

Bottom of the page an info line shows (from the left) two partial odometers and current time

In paragraph 4.1.1 "Display" data shown in the different layouts are specified.

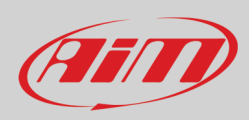

### 3.1 – Lap Times

MX2E calculates and shows lap times using the GPS Module included in the kit.

Switching the vehicle on near a track the Module automatically recognizes it, loads start/finish coordinates and calculates lap times when these coordinates are crossed. If your track is not in the database you may always create and load it in the database using Race Studio 3 software, freely downloadable from AiM website at:

https://www.aim-sportline.com/en/sw-fw-download.htm

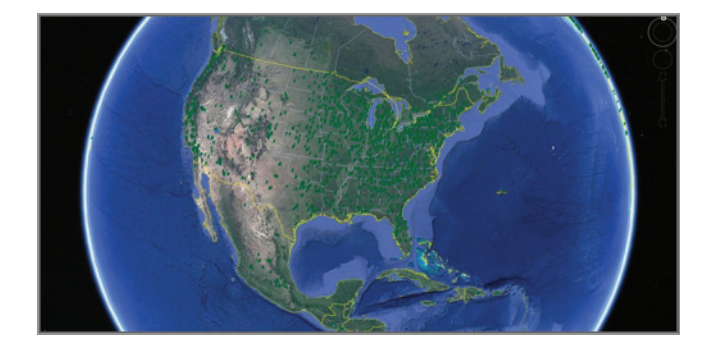

### 3.2 – Icons

Thanks to the wide number of icons available on its display, the dash-logger shows a good amount of information. Here follows explanation of their meaning.

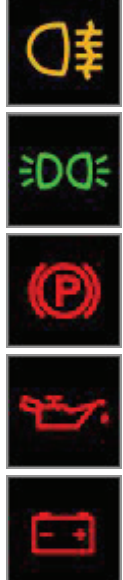

|     | Rear fog light on                                                                    |      |
|-----|--------------------------------------------------------------------------------------|------|
| VIX | Position lights on                                                                   | OFF  |
| j   | Handbrake is active                                                                  | 1    |
| 4   | <ul><li>Engine off or</li><li>oil pressure low</li></ul>                             | **   |
|     | <ul><li>battery voltage less than 10V or</li><li>alternator malfunctioning</li></ul> | RACE |
|     | Seat belt not fastened                                                               | REC  |

- ABS on or
   ABS malfu
- ABS malfunctioning

ABS off

Service needed

Airbag off

MX2E in race mode

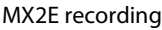

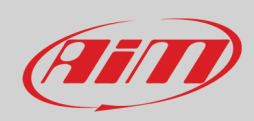

### 3.3 – LEDs

With reference to the image here below MX2E features 18 solid LEDs that gives you these information.

- Left direction arrow (1)
- Shift lights (2) made up of 10 LEDs; when all LEDs are on it is suggested to shift gear
- Right direction arrow (3)
- Hand brake on (4)
- Fuel Level low (5)
- Immobiliser on (6)
- Position lights on(7)
- Engine problems (8)
- High Beam on (**9**)

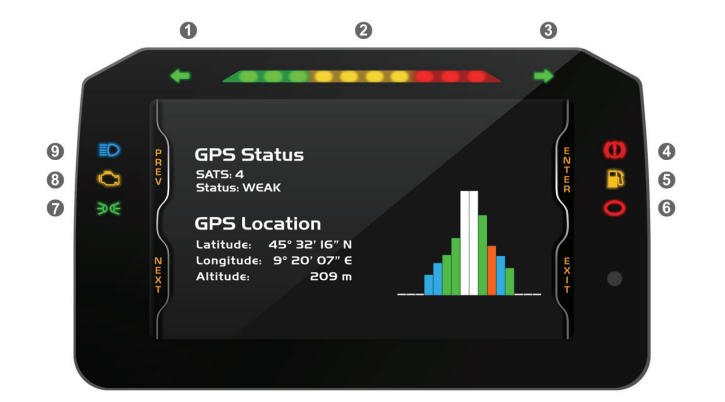

#### 3.4 – The keyboard

MX2E comes with a dedicated plastic cluster with integrated GPS Module that features four lateral buttons, corresponding to the logger ones

- Top left: "Menu/<<"; this button is also used to switch from street to track mode but only while running
- Bottom left: ">>"
- Top right: "MEM/OK"
- Bottom right: "VIEW/QUIT"

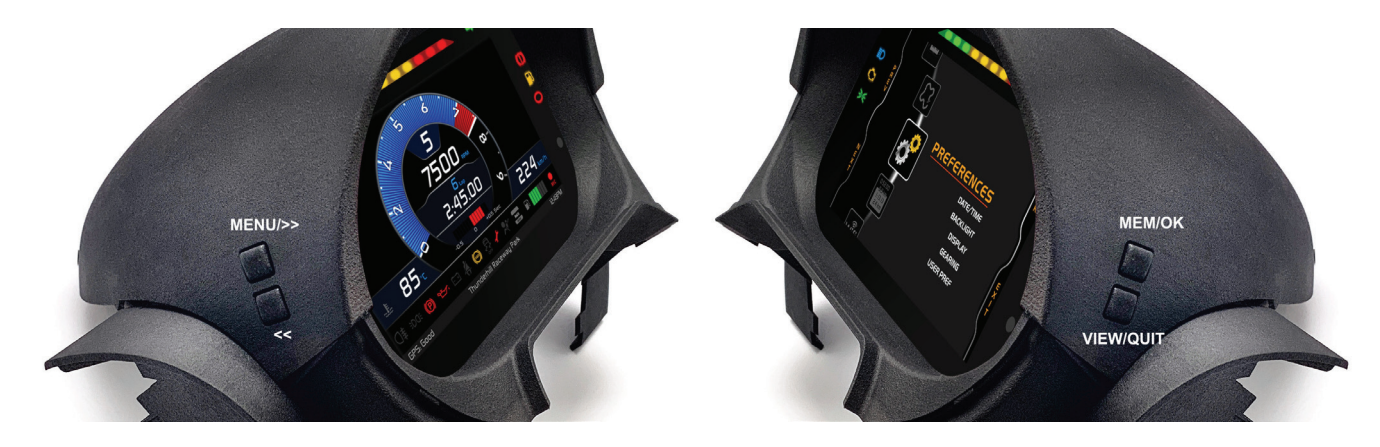

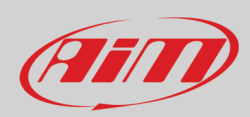

## 4 – Menu

Push MENU to enter MX2E "Preferences" and set some parameters. Please note: this is possible only if the vehicle is still.

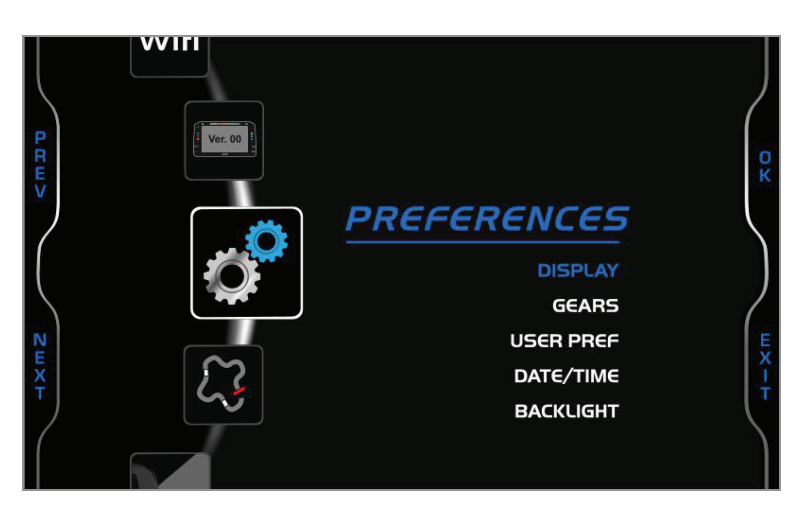

Use "PREV" and "NEXT" buttons to scroll the icons, "OK" to select the desired one and "OK" again to scroll the options. The icons stays for.

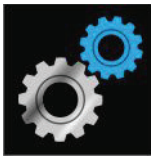

 $\sim$ 

TRACK MANAGER

PREFERENCES

**REVERSE CAMERA** 

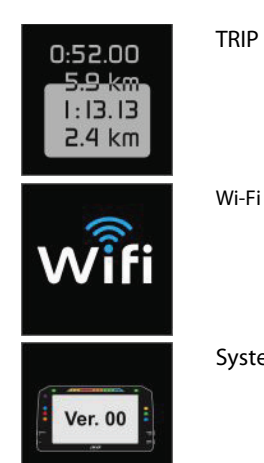

System Info

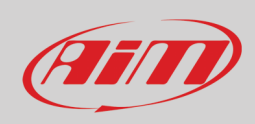

# Ø

#### 4.1 – Preferences

Press "**MENU**" button and then twice "**OK**" button to activate "Preferences" option. Use "**NEXT**" and "**PREV**" buttons to scroll the options. When an option is selected it changes colour according to the colour set in display page (in the image below the display is set blue)

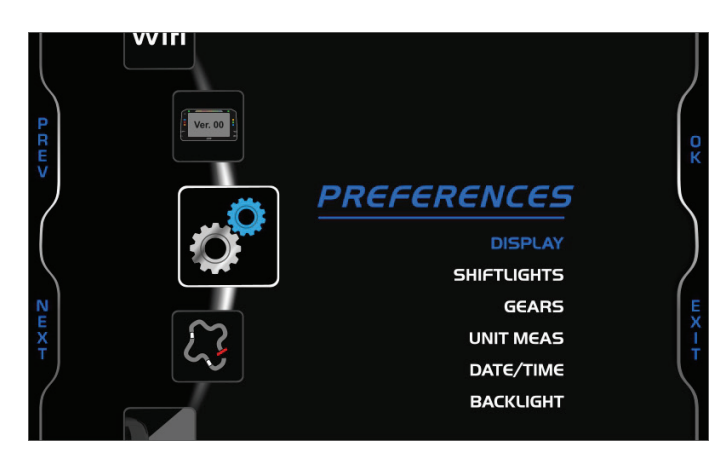

Available options are:

- Display
- Shiftlights
- Gears
- Unit Meas
- Date/Time
- Backlight

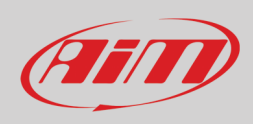

## 4.1.1 – Display

Once "Display" option is activated (blue in the previous image) press "OK" to enter the related page. Available options are:

- Layout: Road (left image below) or track (right image below)
- Theme: analog or digital
- Color: blue, purple, yellow or white

Selecting Track layout (right image below) two more options can be available:

- Lap: rolling, static, predictive or pred+/- and
- Ref. Lap (with pred +/- only): test best or day best; "ref lap" is the lap that the system uses as reference to compute the gap between the current lap and the reference one.

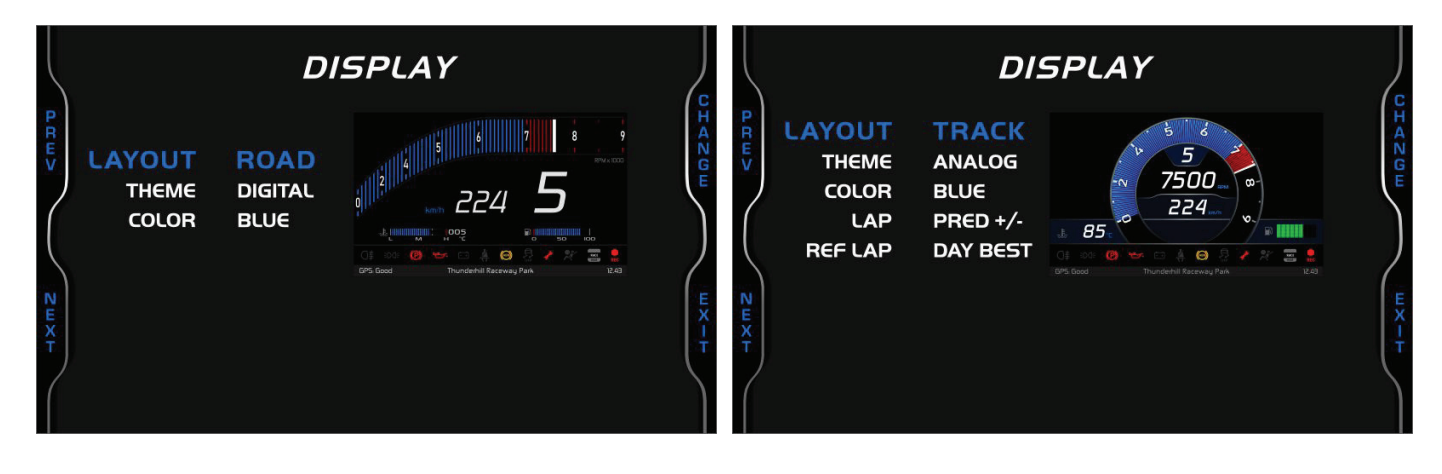

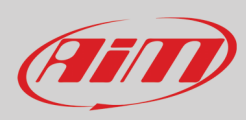

As shown here below Track (left) and Road (right) layout shows different information.

| Number | Function          | Track        | Road         |
|--------|-------------------|--------------|--------------|
| 1      | Engaged gear      | $\checkmark$ | $\checkmark$ |
| 2      | RPM               | $\checkmark$ | $\checkmark$ |
| 3      | Lap Number        | $\checkmark$ |              |
| 4      | Lap time          | $\checkmark$ |              |
| 5      | Pred +/-          | $\checkmark$ |              |
| 6      | Water Temperature | $\checkmark$ | $\checkmark$ |
| 7      | Speed             | $\checkmark$ | $\checkmark$ |
| 8      | Fuel level        | $\checkmark$ | $\checkmark$ |

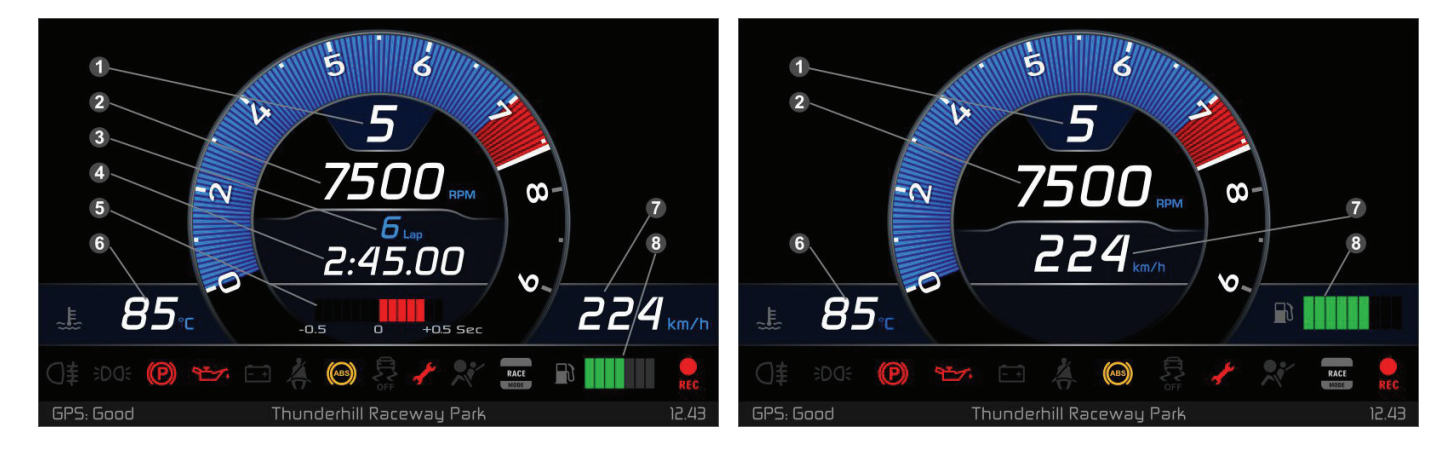

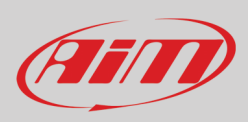

## 4.1.2 – Shiftlights

From "Preferences" page Scroll to "Shiftlights" option using "**NEXT**" button and press "**OK**". In this page it is only possible to see the shift lights configuration set through Race Studio 3 software as well as enable/disable them pressing "Change". Use "PREV" and "NEXT" button to scroll the options.

Here below: on the left shift lights are linked to the engaged gear while on the right they are not. Please refer to paragraph 5.2.2 to know how to configure MX2E shift lights.

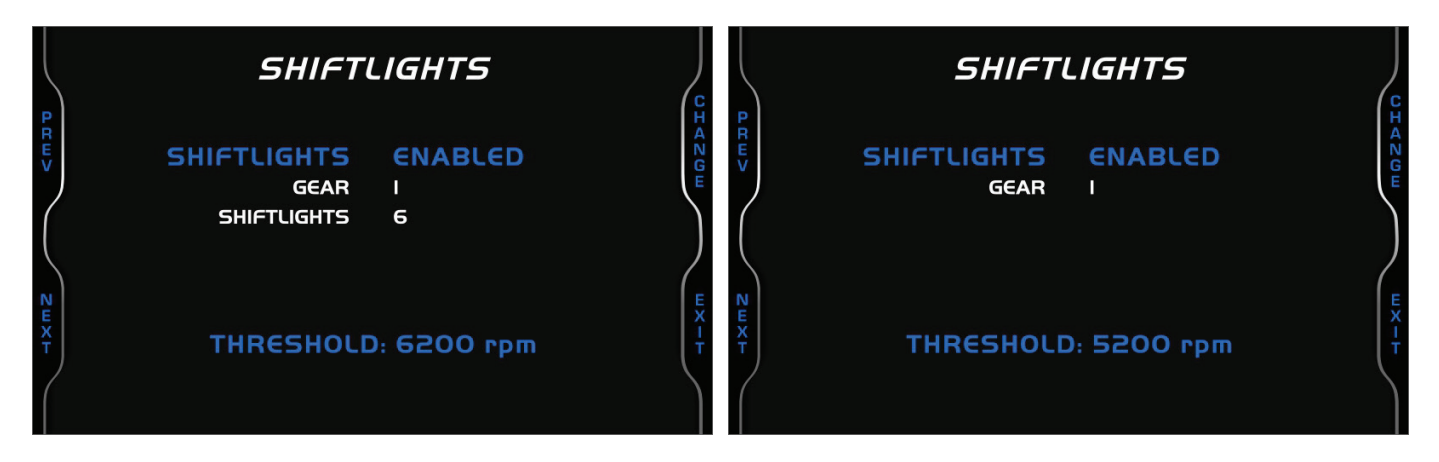

### 4.1.3 - Gears

From "Preferences" page Scroll to "Gears" option using "**NEXT**" button and press "**OK**". Available options are: Sequential (left image below) and Manual (right image below).

Selecting "Manual" option four more options can be available:

- Calc. gears: yes/no
- Reset gears: yes/no
- Start calc (with cakc gears "yes" only)
- Reset (with calc gears and reset gears "Yes" only)

To perform "Start calc" and "Reset" scroll to the related option and press "OK" button.

| GE                    | ARS        | J            | GEARS                                                                                                    |         |
|-----------------------|------------|--------------|----------------------------------------------------------------------------------------------------|---------|
| GEARBOX<br>START CALC | SEQUENTIAL | ок<br>) шх-т | GEARBOX MANUAL<br>CALC GEARS YES<br>RESET GEARS YES<br>START CALC<br>RESET<br>NOTE: Check user manual for gear calculation | UK WX-H |

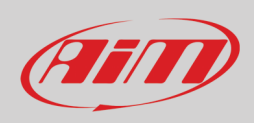

### 4.1.4 – Unit Meas

From "Preferences" page Scroll to "Unit Meas" option using "**NEXT**" button and press "**OK**". Here it is possible to set:

- Speed: km/h or mph
- Temperature: Fahrenheit or Celsius

### 4.1.5 – Date/Time

From "Preferences" page Scroll to "Date/Time" option using "**NEXT**" button and press "**OK**". Here it is possible to set date and time format. The setting is shown on the page bottom line (09:26:05 AM 11/20/2019).

|              | DATE        | /TIME      |     |
|--------------|-------------|------------|-----|
| B            | TIME FORMAT | 12H        | CHA |
| Ē            | HOUR        | 9          |     |
|              | MINUTE      | 26         | E   |
| 1            | AM/PM       | AM         |     |
|              | DATA FORMAT | MM/DD/YY   | )   |
| $\mathbf{A}$ | DAY         | 20         | /   |
| N            | MONTH       | NOVEMBER   | E   |
| ×            | YEAR        | 2019       | , X |
| 2            | 09:26:05AM  | 11/20/2019 |     |

### 4.1.6 – Backlight

From "Preferences" page Scroll to "Backlight" option using "NEXT" button and press "OK". Available options are "Manual" and "Auto"

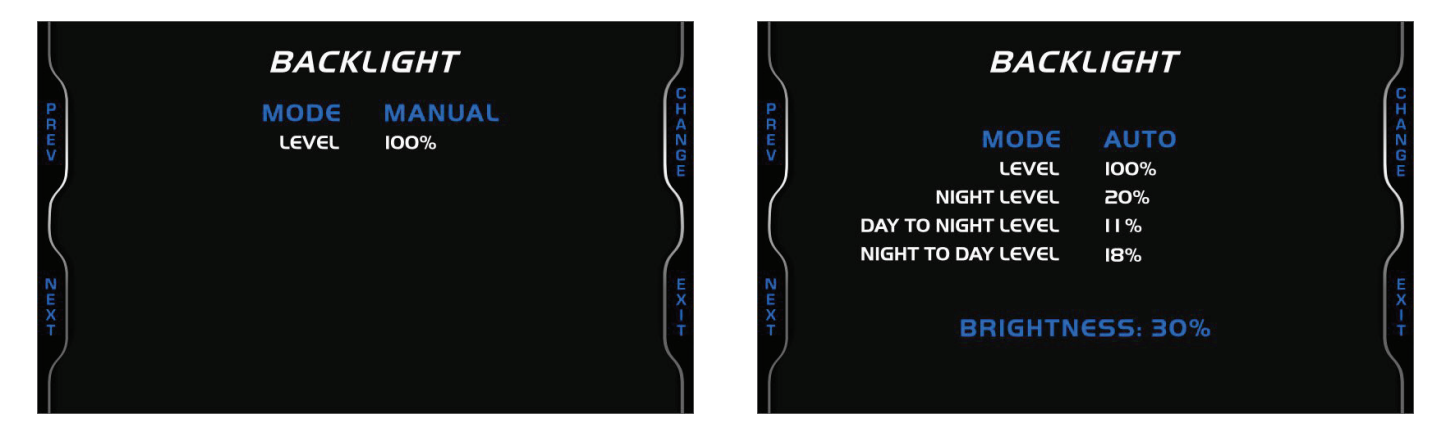

In **Manual** Mode one level of brightness is set and maintained independently from the external light conditions. In **Auto** Mode you may:

- set the Day Level; at the desired threshold the dash logger commutes the display brightness
- set the **Night Level**: when the Light Sensor reads a brightness level higher than the threshold, the display is enlightened at the level defined by this parameter.
- set the Day to night threshold: at the desired threshold the dash logger commutes the display brightness;
- set the Night to day threshold: at the desired threshold the dash logger commutes the display brightness

"Night to day threshold" is to be always higher than "Day to Night threshold".

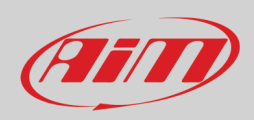

### 4.2 - Track Manager (and GPS Info)

From "MENU" page scroll to "Track Manager" option using "NEXT" button and press "OK".

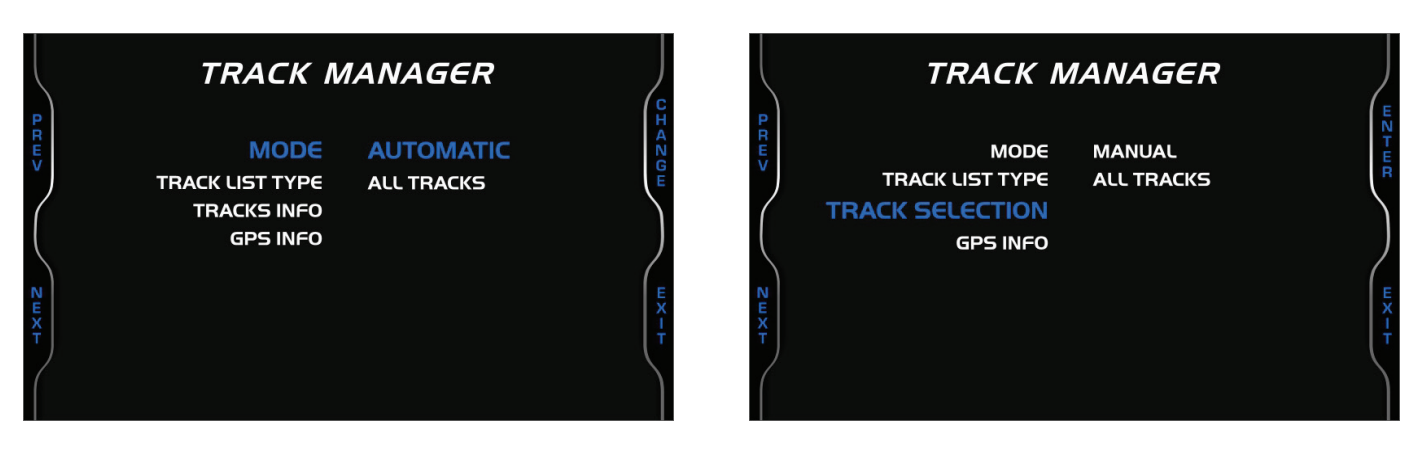

In this page it is possible to set the track management of MX2E. Available options are "Auto" and "Manual". **Automatic:** 

MX2E automatically recognizes the track it is running on, loads the start/finish line and the possible splits coordinates and calculates lap and split times. This is the best mode in most cases. Use:

- "PREV" and "NEXT" buttons to scroll the options
- "CHANGE" button to change the setting
- "EXIT" to save and exit

#### Manual:

In this mode the track can be selected from the internal database. This mode is to prefer when multiple track configurations are available nearby. In this case MX2E would anyway recognize the track but would need at least one complete track lap. The list of available tracks can be set:

- nearest: shows only tracks in a 10 km distance
- all: shows all tracks stored in the system in alphabetical order
- custom: shows only the tracks you have previously created (learning mode)

To select a specific track:

- scroll to "Track selection option" and press "ENTER"
- you enter "Track Selection" page (right image below)
- scroll all tracks and select the desired one
- press "ENTER" button and the selected track appears bottom on the page
- press "EXIT" to save and exit.

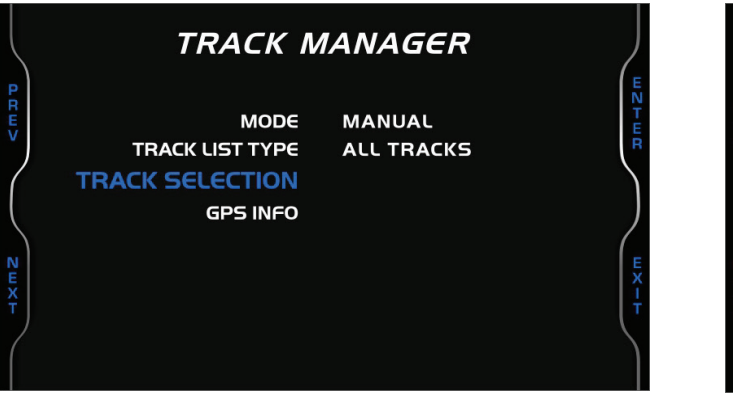

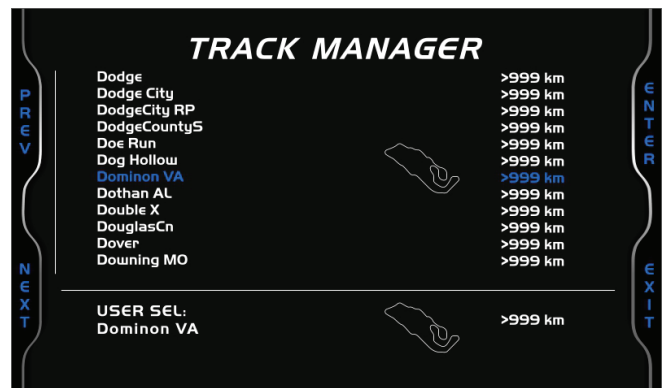

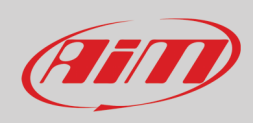

### 4.2.1 – GPS Info

In Track Manager page scroll to "GPS Info" option and press "ENTER". The page shows GPS Status with number of connected satellites and status signal as well as GPS Location with the coordinates of the place it currently is.

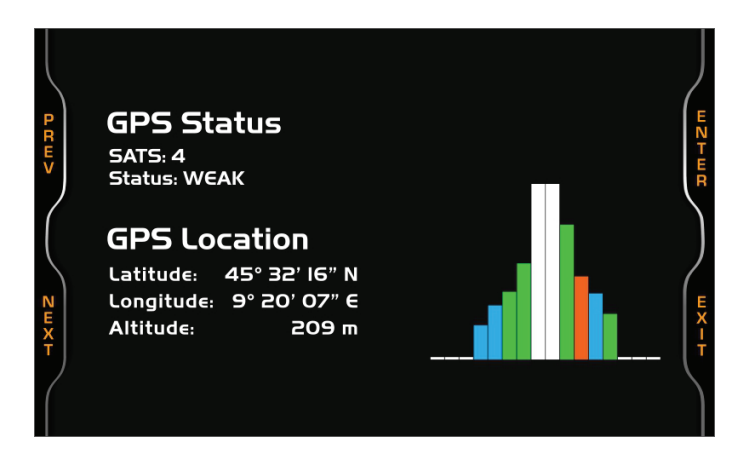

### 4.3 – Reverse Camera

From "MENU" page scroll to "Reverse Camera" option using "NEXT" button and press "OK".

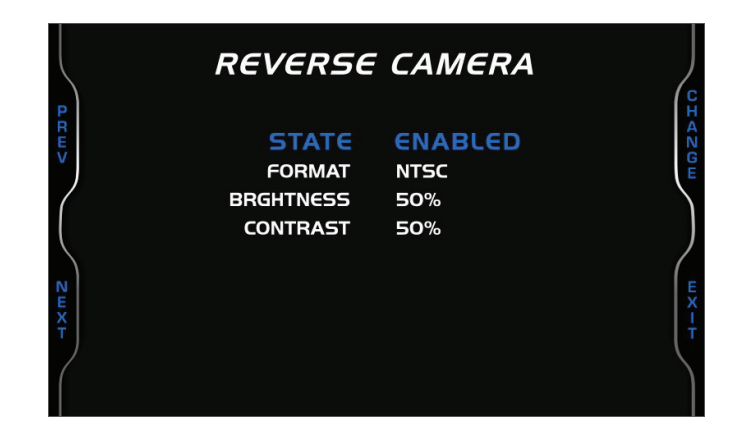

Available options are:

- State: enabled or disabled
- Format: NTSC or PAL
- Brightness and contrast: from 10% to 50%

When reverse camera is **enabled** it works differently according to the gears setting (see paragraph 4.1.2 fr further information); to say:

- if gear is set "Sequential" the reverse camera activates automatically as the reverse gear is engaged
- if gear is set "Manual" you need to shortly press "illumination control" button on the car steering column

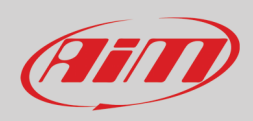

### 4.4 – Trip

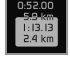

From "MENU" page scroll to "Trip" option using "NEXT" button and press "OK".

MX2E features 4 user odometers, labelled Usr 1 – Usr 4, plus a non-resettable System Odometer.

- Each odometer can be activated/deactivated and/or reset. To manage an odometer:
- select it and press "CHANGE"
- the system enters "Counters" page (right image below); in this page each odometer shows also the total working time

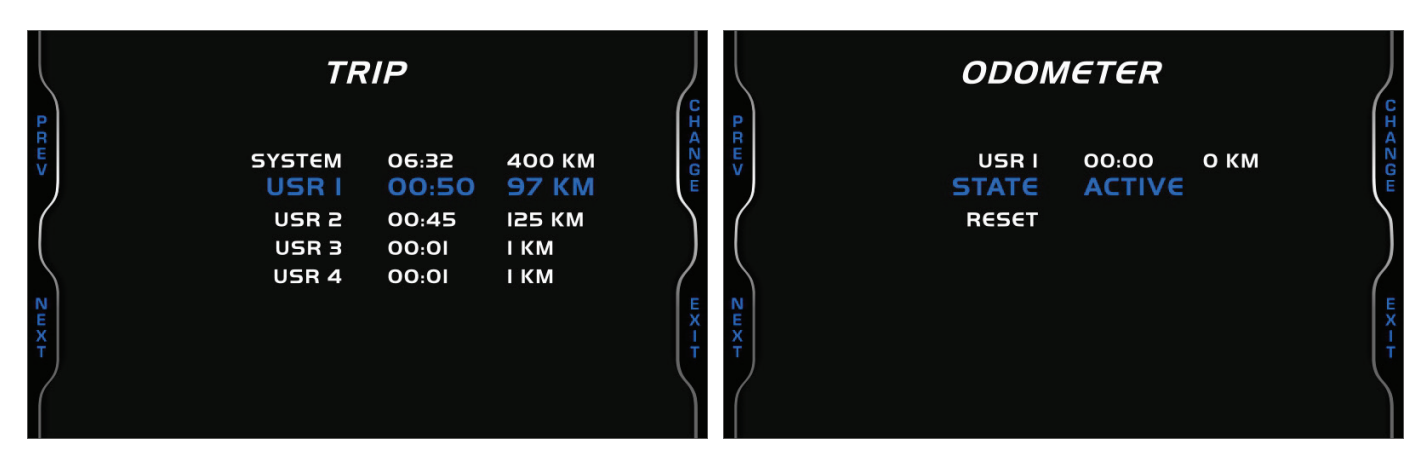

The buttons are for:

- "CHANGE": change the status or clear the odometer
- "NEXT": scroll the options
- "EXIT": save and exit

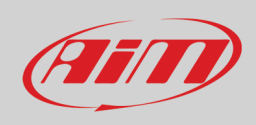

### 4.5 – WiFi

From "MENU" page scroll to "Wi-Fi" option using "NEXT" button and press "OK".

MX2E features a Wi-Fi module used to communicate with the PC to download sampled data after the test and to transmit/receive tracks to/from GPS Module.

|                              | WI-FI Se                                        | TTINGS               |                  |
|------------------------------|-------------------------------------------------|----------------------|------------------|
| P R W V                      | WI-FI MODE<br>SELECT CHANNEL<br>WI-FI RESET CFG | ON<br>AUTO           | HAZOW            |
| $\left\langle \right\rangle$ | WI-FI<br>SSID                                   | 700104               | ļ                |
| ΝΨΧΤ                         | IP<br>FW VER                                    | 10.0.0.1<br>01.01.20 | e<br>X<br>I<br>T |
|                              |                                                 |                      |                  |

#### Wi-Fi available "Modes" are:

- Auto: Wi-Fi is ON when the vehicle is stopped and OFF when RPM value is >850 or speed value is >10 km/h
- ON: Wi-Fi is always on
- OFF: Wi-Fi is always OFF

Select Channel function is for expert users only; here it is possible to select which Wi-Fi channel to use; available option are:

- AUTO (default recommended)
- 1
- 6
- 11

"Wi-Fi Reset CFG" resets the Wi-Fi configuration and is very useful if the password is forgotten: press "OK" to reset the password.

### 4.6 – System Info

From "MENU" page scroll to "System Info" option using "**NEXT**" button and press "**OK**". This page shows serial number as well as firmware and booter version of your MX2E.

Press "ENTER" button to enter "Net Info" page that shows serial number and firmware version of the connected GPS Module.

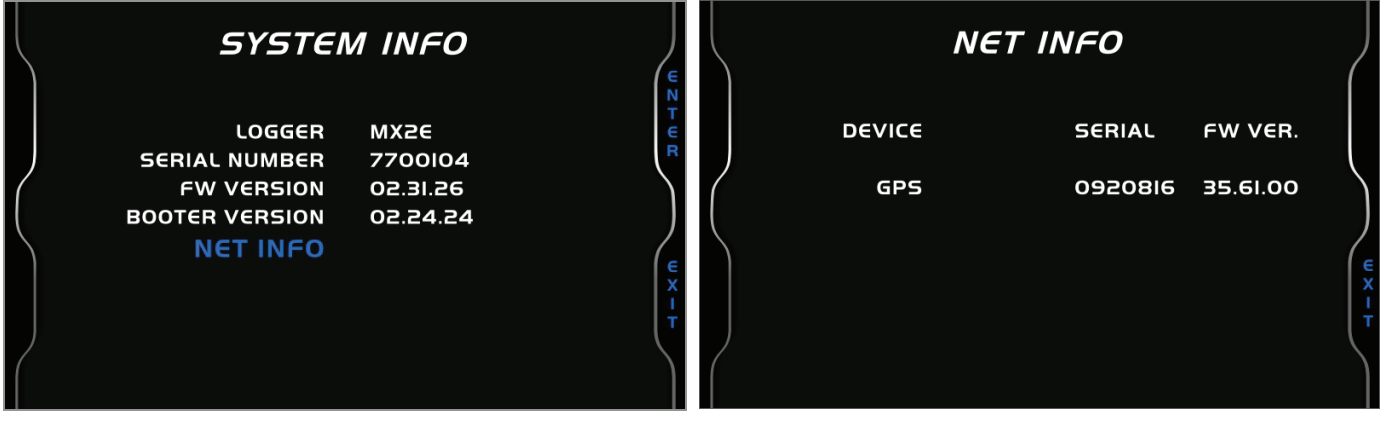

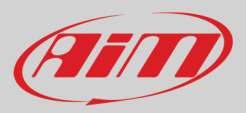

## 5 – On track application

If using the vehicle on a track, for track days or competition and wish to take the maximum advantage from MX2E, an optional AiM Data Hub is needed (left image below) so to install a few sensors (suspension potentiometers, brake pressure...) and connect them to AiM Channel Expansion (right image below).

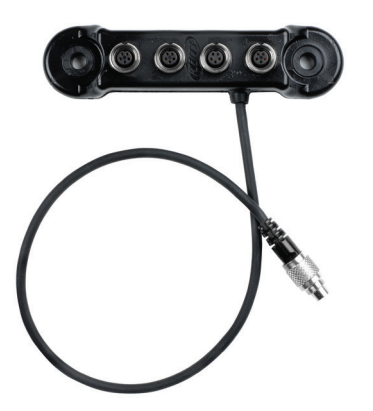

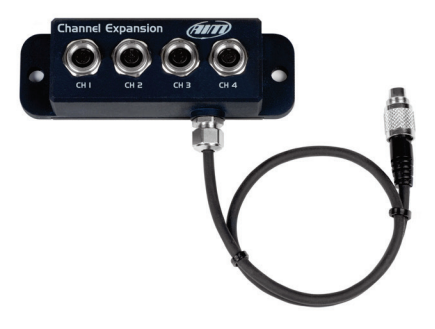

The steps to follow are:

- install Data Hub
- connect Channel Expansion
- connect MX2E to the PC via Wi-Fi
- configure MX2E according to the sensors you have installed
- calibrate the sensors
- run your test
- download the data, in order to analyse them

A quick review of sampled data is always available on the display, without downloading them (see paragraph 6 Data Recall)

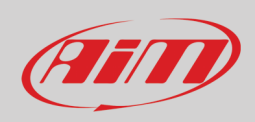

Using the 5 pins Binder 712 female connector labelled "EZP" rear of MX2E it is possible to connect the dash/logger to AiM Channel Expansion and LCU-One CAN. The image below shows an example of connection scheme.

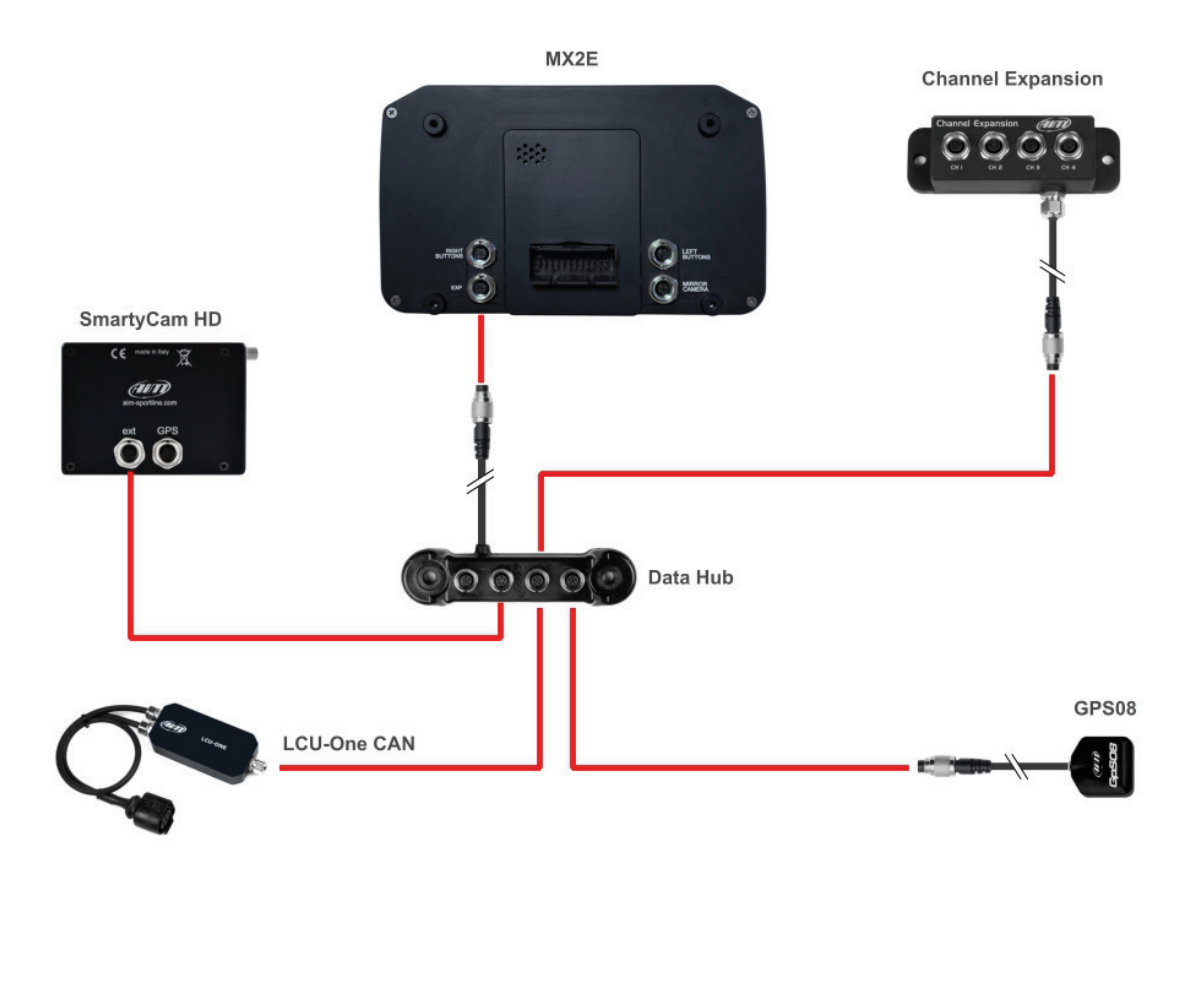

### 5.1 – Connection to the PC

AiM **Race Studio 3** software (from Race Studio 3.30.11) configures MX2E, manages its tracks database as well as checks other device functions through the software device window (see paragraph 5.4). Connect MX2E to the PC via Wi-Fi.

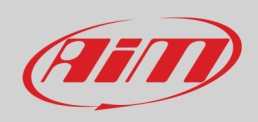

### 5.2 – Configuration

Once MX2E connected to the PC

- click "Configurations" icon 🐲 and configurations page appears
- click "New" and new configuration panel appears: select an "MX2E" logger and press "OK"; when performing subsequent configurations "Select Configuration" panel shows on top the last four devices you configured.

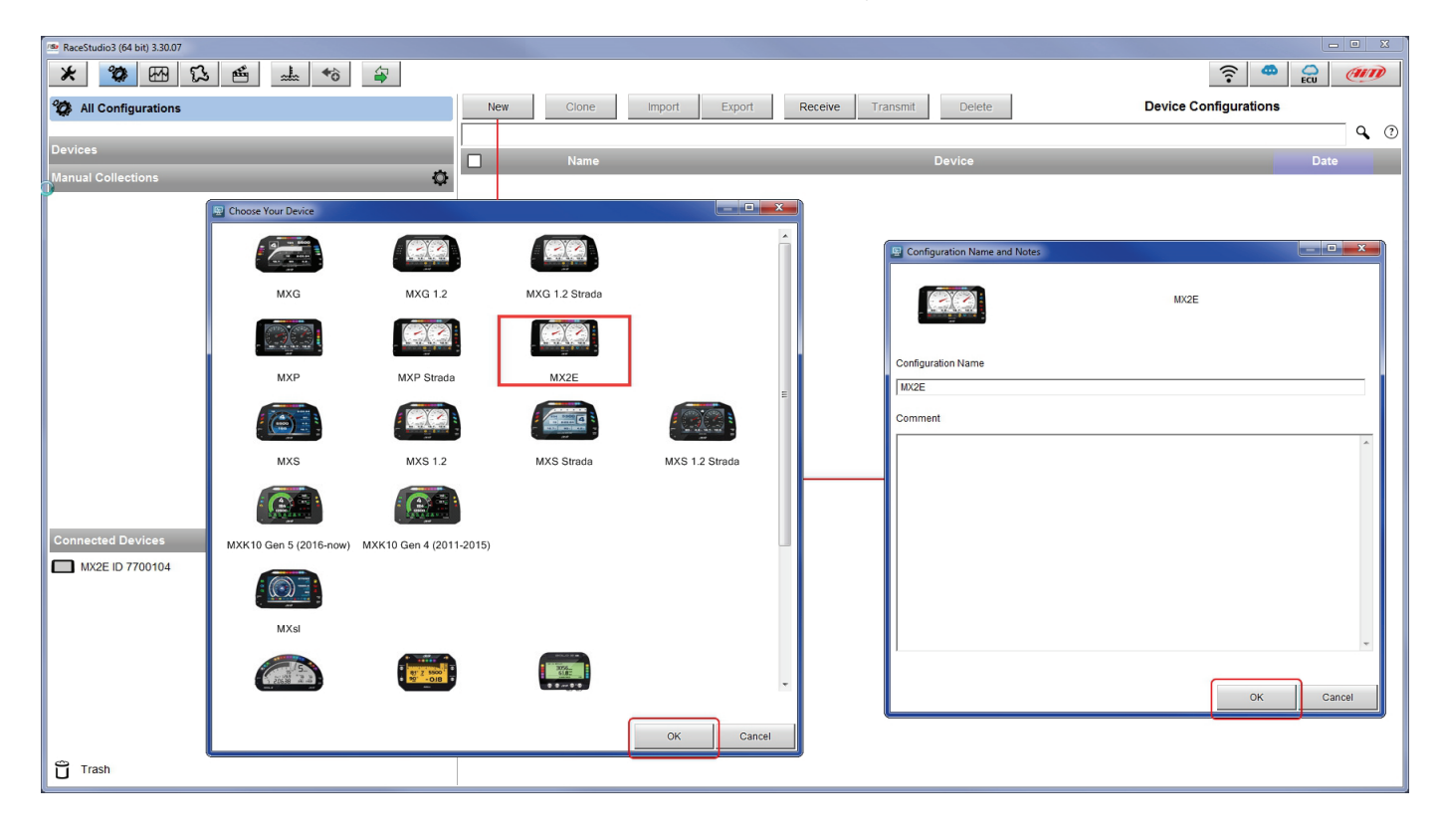

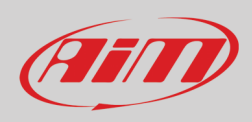

### 5.2.1 – CAN Expansions configuration

To set a Channel Expansion:

- press "New Expansion" button
- a panel showing all available expansions shows up: select the one to add (LCU-One CAN in the example) and press "OK".

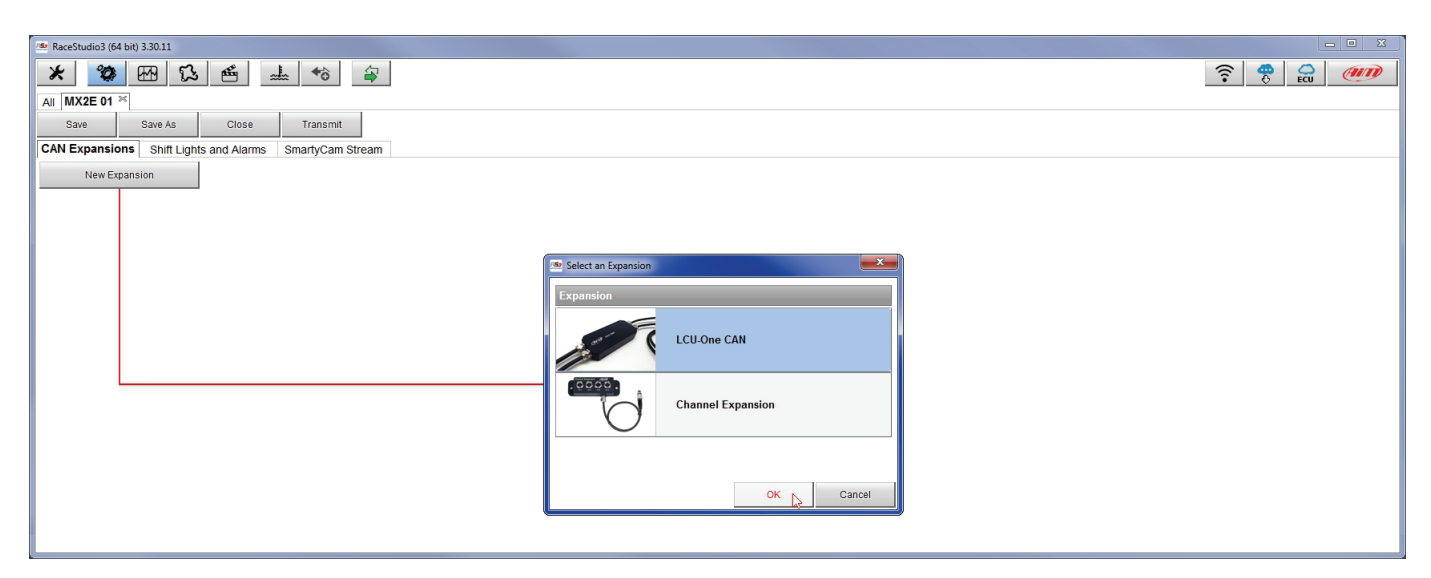

#### Setting LCU-One CAN

To set an LCU-One CAN:

- press "New Expansion" button;
- select "LCU-One CAN" and press OK
- name the LCU One and fill in its serial number or press "Get SN from a connected expansion" to receive the serial number from the connected LCU-One
- select the multiplier to calculate AFR from lambda (in the example "14.57 Gasoline") or add a custom value pressing "Add Custom Value" (the related panel shows up)
- set the LCU One channels double clicking on each channel and setting the panel that shows up
- press "Close" to save and exit

| 🕋 RaceStudio3 (64 bit) 3.30.11 |               |                                 |                         |                             |                  |              |                           |          |                            |
|--------------------------------|---------------|---------------------------------|-------------------------|-----------------------------|------------------|--------------|---------------------------|----------|----------------------------|
| * 🐲 🕾 🕄                        | e             | L *8 8                          |                         |                             |                  |              |                           |          | <u> ?</u> ?                |
| All MX2E 01 ™                  |               |                                 |                         |                             |                  |              |                           |          |                            |
| Save Save As                   | Close         | Transmit                        |                         |                             |                  |              |                           |          |                            |
| CAN Expansions Shift Light     | ts and Alarms | SmartyCam Stream                |                         |                             |                  |              |                           |          |                            |
| New Expansion                  |               |                                 |                         |                             |                  |              |                           |          |                            |
| All LCC 24                     |               |                                 |                         |                             |                  |              |                           |          |                            |
|                                |               | Expansion Nam                   | e ( 6 characters max. ) | LCC                         | Get S.N.         | from         |                           |          |                            |
|                                | 12            | Expansion Seri                  | al Number (S.N.)        | 0                           | a conne<br>Expan | cted<br>sion | Lambda Multiplier Manager |          |                            |
|                                |               |                                 |                         |                             |                  |              | Multiplier Lambda Values  | New Valu | Label for New Value        |
|                                | Multip        | plier to calculate AFR (A/F) fr | om lambda (AFR = Air Fi | uel Ratio = pounds of air / | pound of fue     | )            | 6.40 - Methanol           | 14.57    | Gasoline                   |
|                                |               | 14.57 - G                       | asoline                 | Add Custom                  | Value            |              | <br>9 00 - Ethanol        |          | Add or Modify Current Item |
|                                |               |                                 |                         | <u> </u>                    |                  | ,            | 14.57 - Gasoline          | _        | Remove Current Item        |
|                                | ID [          | ✔ Name                          | Function                | Sensor                      | Unit             | Freq         | 14.60 - Diesel            |          | remove ourient nem         |
|                                | Lmd 💽         | LCC Lambda                      | Lambda                  | AiM LCU-One Lambda          | λ0.01            | 10 Hz        | 15.50 - L PG (Pronane)    |          | Restore Default Values     |
|                                | AFR           | LCC AFR                         | AFR                     | AiM LCU-One AFR             | A/F 0.01         | 10 Hz        |                           |          |                            |
|                                | LTm 🖡         | LCC LmdTmp                      | Lambda Temp             | AIM LCU-One Temp            | F 0.1            | 10 Hz        | 17.20 - CNG               | *        |                            |
|                                | LDg F         | LCC Diagn                       | Lambda Diagn            | AIM LCU-One Diagn           | #                | 1 Hz         |                           |          |                            |
|                                |               |                                 |                         |                             |                  |              |                           |          | OK Cancel                  |
|                                | Close         |                                 |                         |                             |                  |              |                           |          |                            |
|                                | 2.550         |                                 |                         |                             |                  |              |                           |          |                            |
|                                |               |                                 |                         |                             |                  |              |                           |          |                            |

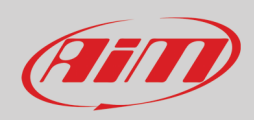

#### **Setting Channel Expansion**

To set a Channel Expansion:

- press "New Expansion" button; if you have already set an LCU-One CAN Channel Expansion layer appears and no more expansions can be loaded.
- select "Channel Expansion" and press OK
- name the Channel expansion and fill in its serial number or press "Get SN from a connected expansion" to receive the serial number from the connected Channel Expansion
- set each channel double clicking on each channel and setting the panel that shows up
- press "Close" to save and exit

| Macessudo         (64 bit)         3.011           Macessudo         (64 bit)         3.011           Main         (62 bit)         (62 bit)         (62 bit)           All         MX2E         (61 bit)         (62 bit)         (62 bit)           Save         Save As         Close         1           CAN         Expansions         Shift Lights and Alarms         Small | ◆ð Ø<br>Transmit<br>narfyCam Stream                                                                                                    |                                                                                    |                                                                                                    |                                                                                  |                                                                       | <b>?</b>                     |  |
|----------------------------------------------------------------------------------------------------|----------------------------------------------------------------------------------------------------|------------------------------------------------------------------------------------|----------------------------------------------------------------------------------------------------|----------------------------------------------------------------------------------|-----------------------------------------------------------------------|------------------------------|--|
|                                                                                                    | Expansion Name (6 characters<br>Expansion Serial Number ( S N.                                                                                       | max.) CHK<br>) 0                                                                   | Get Expansion<br>Serial Number                                                                                                    | Channel Settings Name                                                            | CHX Channel01                                                         | <b></b>                      |  |
| 10<br>C01<br>C02<br>C03<br>C04                                                                                                    | Kanne     Function     CHX Channel01 Vottage     CHX Channel02 Vottage     CHX Channel03 Vottage     CHX Channel04 Vottage     CHX Channel04 Vottage | Sensor<br>Ceneric 0-5 V i<br>Generic 0-5 V i<br>Generic 0-5 V i<br>Generic 0-5 V i | Unit         Freq           mV         20 Hz           mV         20 Hz           mV         20 Hz           mV         20 Hz           mV         20 Hz           mV         20 Hz | Function<br>Sensor<br>Sampling Frequency<br>Unit of Measure<br>Display Precision | Analog Pct Brake Load Percentage Pot AutoCal 20 Hz % no decimal place | Digital  Cancel  Save Cancel |  |

**Please note**: for any further information about AiM CAN Expansions refer to the related user manuals available at AiM website www.aim-sportline.com documentation area, products section.

#### **Removing an AiM CAN Expansion**

To remove an AiM CAN expansion:

- activate "All" tab in "CAN Expansion" layer
- right click on the expansion to remove
- select "Delete Selected Expansion" option and confirm

| 📾 RaceStudio3 (64 bit) 3.30.11                            |       |                   |         |                                                   |  |
|-----------------------------------------------------------|-------|-------------------|---------|---------------------------------------------------|--|
| * 🐲 🕾 ዄ 📤 🚣 🄝 🖨                                           |       |                   |         |                                                   |  |
| All MX2E 01 26                                            |       |                   |         |                                                   |  |
| Save Save As Close Transmit                               |       |                   |         |                                                   |  |
| CAN Expansions Shift Lights and Alarms 🛕 SmartyCam Stream |       |                   |         |                                                   |  |
| New Expansion                                             |       |                   |         |                                                   |  |
| AII LCC 26 CHX 26                                         |       |                   |         |                                                   |  |
|                                                           | Name  | Туре              | S.N.    |                                                   |  |
|                                                           | LCC   | LCU-One CAN       | 1234567 | o                                                 |  |
|                                                           | СССОС | Channel Expansion | 2345678 | Edit Selected Expansion Delete Selected Expansion |  |
|                                                           |       |                   |         |                                                   |  |

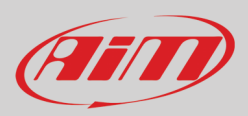

### 5.2.2 – Shift Ligths configuration

To configure MX2E shift lights activate the related layer; this page shows up.

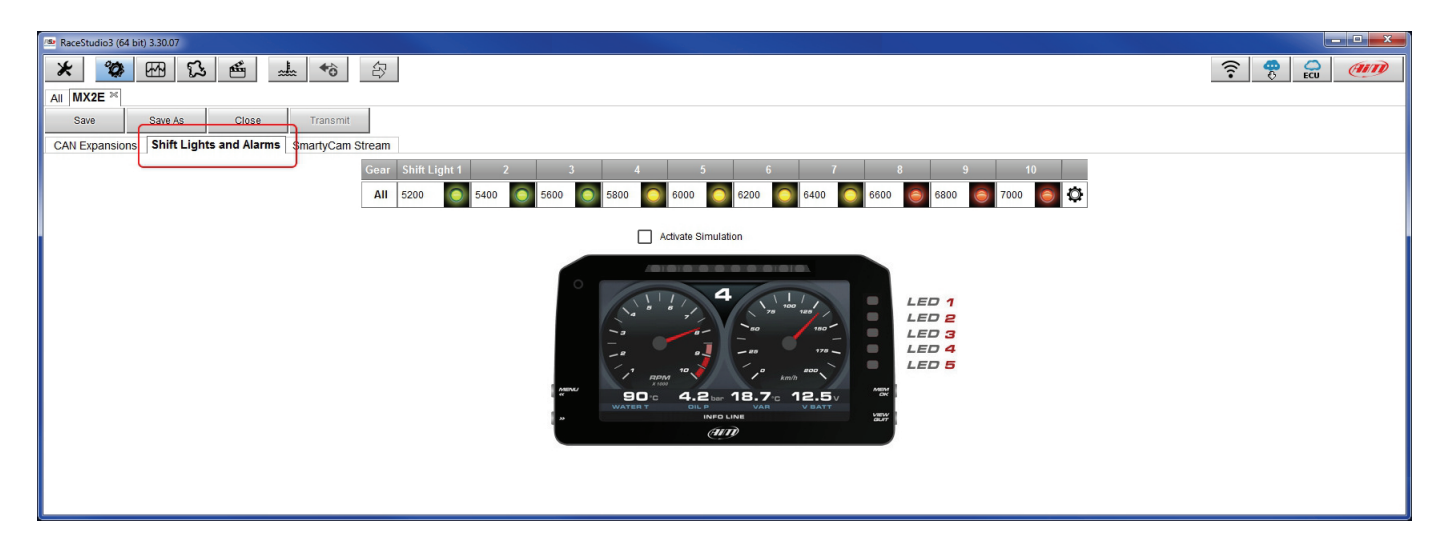

To use the LED bar as shift lights click this icon (<sup>(‡)</sup>) and the setting panel shows up. Configure:

- RPM value that switches the single LED on
- LED sequence enabling the desired option:

.

- o a LED stays on if its threshold is exceeded
- o a LED stays on until another LED with higher threshold turns on or
- connect the shift lights to the engaged gear enabling "Gear dependent shift lights" checkbox;

| 👁 RaceStudio3 (64 bit) 3.30.07                                                                                                    |                                                                           |
|----------------------------------------------------------------------------------------------------|---------------------------------------------------------------------------|
| * * * * *                                                                                                    |                                                                           |
| All MX2E ×                                                                                                    |                                                                           |
| Save Save As Close Transmit                                                                                                    |                                                                           |
| CAN Expansions Shift Lights and Alarms SmartyCam Stream                                                                                                    |                                                                           |
| Gear         Shift Light 1         2         3         4         5         6         7         8           All         5200         5400         5500         5800         6000         6200         6400         6600 | 9 10 5800 7700 5 2                                                        |
| Activate Simulation                                                                                                    |                                                                           |
|                                                                                                    |                                                                           |
|                                                                                                    | Shift Lights Options                                                      |
|                                                                                                    | Chasse a sequence made of chill lights                                    |
|                                                                                                    | ALED stays on if it's threshold is exceeded                               |
|                                                                                                    | C A LED stays on until another LED with higher threshold is turned on     |
|                                                                                                    | Choose the engine rpm channel RPM                                         |
|                                                                                                    | Cear dependent shift lights Nov near number 6                             |
|                                                                                                    | Chapsa the searchapsal:                                                   |
|                                                                                                    |                                                                           |
|                                                                                                    | Select colors and threshold values for shift lights:                      |
|                                                                                                    | Gear Shift Light 1 2 3 4 5 6 7 8 9 10                                     |
|                                                                                                    | 6 5200 💿 5400 💽 5600 💽 5800 🕥 6000 🚫 6200 🚫 6400 🚫 6600 🐻 6800 🔕 7000 🔕 🅼 |
|                                                                                                    | 5 5200 💽 5400 💽 5600 💽 5800 💽 6000 💽 6200 💽 6400 💽 6600 🐻 6800 🐻 7000 🐻 📶 |
|                                                                                                    | 4 5200 💽 5400 💽 5600 💽 5800 💽 6000 💽 6200 💽 6400 💽 6600 🔕 6800 🔕 7000 🔕 📊 |
|                                                                                                    | 3 5200 💽 5400 💽 5600 💽 5800 💽 6000 🧔 6200 💽 6400 🧔 6600 💽 6800 🥘 7000 🥘 📊 |
|                                                                                                    | 2 5200 5400 5500 5500 60 600 60 600 60 6400 6 6600 6 6800 6 7000 6 1      |
|                                                                                                    |                                                                           |
|                                                                                                    |                                                                           |
|                                                                                                    | OK Cancel                                                                 |
|                                                                                                    |                                                                           |
|                                                                                                    |                                                                           |

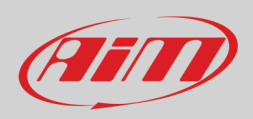

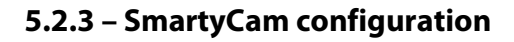

MX2E can be connected to SmartyCam HD and SmartyCam GP HD.

Normally no configuration is needed but if additional sensors have been installed it is possible to see specific channels on SmartyCam video; to do so:

- activate the related layer
- it shows all channel/sensors that satisfy the selected function
- if the desired channel is not in the list enable "Enable all channels for functions" checkbox and all channels/sensors are shown.

| * * * * * *                                             |                              |                      |    |
|---------------------------------------------------------|------------------------------|----------------------|----|
| All MX2E <sup>36</sup>                                  |                              |                      |    |
| Save Save As Close Transmit                             |                              |                      |    |
| CAN Expansions Shift Lights and Alarms SmartyCam Stream |                              |                      |    |
|                                                         | Enable all channels for func | tions                |    |
|                                                         | SmartyCam Function           | Channel              |    |
|                                                         | Engine RPM                   | RPM                  | \$ |
|                                                         | Speed                        | Vehicle Speed        | ¢  |
|                                                         | Gear                         | DISPLAY GEAR         | ¢  |
|                                                         | Water Temp                   | Coolant Temp         | \$ |
|                                                         | Head Temp                    | No available channel |    |
|                                                         | Exhaust Temp                 | No available channel |    |
|                                                         | Oil Temp                     | No available channel |    |
|                                                         | Oil Press                    | No available channel |    |
|                                                         | Brake Press                  | No available channel |    |
|                                                         | Throttle Pos                 | Throttle Pedal       | ¢  |
|                                                         | Brake Pos                    | No available channel |    |
|                                                         | Clutch Pos                   | No available channel |    |
|                                                         | Steering Pos                 | SteerAngle           | \$ |
|                                                         | Lambda                       | No available channel |    |
|                                                         | Fuel Level                   | Fuel Level           | ŧ  |
|                                                         | Battery Voltage              | Battery              | ¢  |

When the configuration is finished:

- press "Save" on the page top keyboard
- press "Transmit" to transmit the configuration to MX2E

| Save | Save As | Close | Transmit |
|------|---------|-------|----------|
| Save | Save AS | CIUSE | Tansin   |

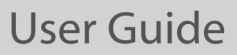

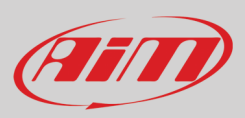

### 5.3 – Managing a track on MX2E with Race Studio 3

With Track Manager function of Race Studio 3 tracks can be created, deleted and modified, transmitted and received to/from MX2E. Press "Tracks" icon.

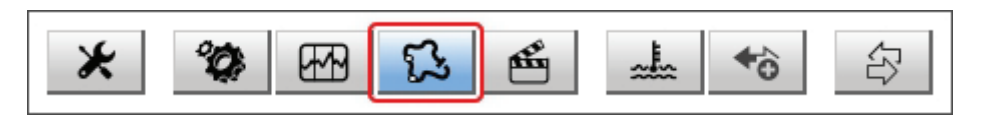

The main page is divided in three columns; on the **left**:

- on top, the filters that allow to collect many tracks following customized criteria; by default, all tracks are shown (light blue "All Tracks" filter in the image below).
- bottom left, the connected devices (in the image, "MX2E ID 7400104")

The column in the middle shows:

- on top a fast search bar that allows to select the tracks which satisfy personal research criteria; pressing "?" a pop-up window explains research criteria (highlighted in red below), to say:
  - $\circ \quad$  long name is the name in bold in each track box
  - o short name is the track name shown on the display and is top right of each track box
  - $\circ \quad \mbox{ track city is the name of the city the track is located in }$
- all the tracks listed in Race Studio 3 database. It automatically updates at start up if a connection to the Internet is available.

#### The column on the **Right** shows:

• the data sheet of the track you are mousing over.

| 🕮 RaceStudio3 (64 bit) 3.30.07              |                                                                                                    |                                                                                                 |
|---------------------------------------------|----------------------------------------------------------------------------------------------------|-------------------------------------------------------------------------------------------------|
| * *                                         |                                                                                                    | ?                                                                                               |
| G. All Tracks (1537 of 3899)                | New Import Export Receive Transmit Delete                                                                                        | Tracks                                                                                          |
| Nations<br>Smart Collections                | Words texted in the SearchBar are matched (case sensitive) against:<br>- track long name contains<br>- track short name contains | Dominion Raceway<br>Track Name on Device: Dominion VA<br>6501 Dominion Raceway - 22580 Thomburg |
| Manual Collections                          | - track city begins with                                                                                                    | Virginia, United States<br>+1 703-961-7223                                                      |
|                                             |                                                                                                    | http://www.dominionraceway.com/                                                                 |
|                                             |                                                                                                    |                                                                                                 |
|                                             | Brunswick Speedway<br>Lawrenceville, Virginia, United States<br>1409 14 mi Oval Dirt                                             | Q                                                                                               |
|                                             | Capital City         Capital C VA           Ashland, Virginia, United States         305 m Kart Track Dirt                       | •                                                                                               |
|                                             | Clear Brook Clear Brook VA<br>Clear Brook, Stonewall, Frederick County, Virginia, United Sta<br>1/9 mi Oval Dirt                 |                                                                                                 |
|                                             | Dominion Raceway Dominion VA<br>Thomburg, Virginia, United States<br>3,15 km Race Track Paved                                    | 10.000                                                                                          |
| Connected Devices           MX2E ID 7700104 | Eastside Speedway         Eastside VA           Waynesboro, Virginia, United States         3/8 mi Oval Dirt                     |                                                                                                 |
|                                             | Fork Mountain Raceway         ForkMount VA           Bassett, Virginia, United States         1/4 mi Oval Dirt                   |                                                                                                 |
|                                             | Franklin County Speedway         FranklinC VA           Callaway, Virginia, United States         3/10 mil Oval Paved            | Latitude Longitude<br>Start/Finish 38.1379570°N 77.5032799°W                                    |
| ۲rash                                       | Langley Speedway Langley VA<br>Hampton, Virginia, United States<br>3/6 mi Oval Paved                                             |                                                                                                 |

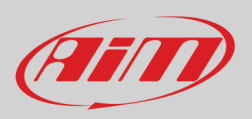

When MX2E is connected it is shown on the left bottom part of the page. Clicking on it all the tracks it contains are shown in the right column of the page.

| RaceStudio3 (64 bit) 3.30.07 |                                                                                  |                                                                 |                     |
|------------------------------|----------------------------------------------------------------------------------|-----------------------------------------------------------------|---------------------|
| * *                          |                                                                                  | (î:                                                             |                     |
|                              | New Import Export Receive Transmit Delete                                        | Tracks                                                          |                     |
| Nations                      | 0                                                                                | Track MX2E ID 7700104                                           |                     |
| Finant Collections           |                                                                                  | Refresh Delete All                                              | Save All Load Saved |
|                              |                                                                                  |                                                                 |                     |
| manual Collections           |                                                                                  | Aeroclub 25 de Mayo                                             | 25 De Mayo S        |
|                              | Aeroclub 25 de Mayo 25 De Mayo 25 De Mayo 25 De Mayo                             | 1 775 m Off Road Dirt                                           | User                |
|                              | 1 775 m Off Road Dirt                                                            | Blyton, England, United Kingdom                                 | Blyton ENG          |
|                              | Aeroclub 25 de Mayo 25 De Mayo S<br>25 De Mayo, Buenos Aires, Argentina          | 2 2,3 km Race Track Paved                                       |                     |
|                              | 2 775 m Off Road Dirt User                                                       | Biyton Park Race Track short<br>Biyton, England, United Kingdom | Blyton short ENG    |
|                              | Auto Moto Nautico Laprida     Laprida     Laprida                                | 3 1,5 km Race Track Paved                                       |                     |
|                              | 3 794 m Kart Track Dirt                                                          | Brands Hatch GP Circuit<br>Longfield, England, United Kingdom   | Brands GP ENG       |
|                              | Autodromo Ciudad de Concordia CiuConcordia                                       | 4 3,9 km Race Track Paved                                       |                     |
|                              | 4 934 m Kart Track Paved                                                         | Brands Hatch Indy Circuit<br>Longfield, England, United Kingdom | Brands Indy ENG     |
|                              | Autodromo Ciudad de Dolores Dolores                                              | 5 J 1,9 km Race Track Paved                                     |                     |
| Connected Devices            | 5 1,5 km Kart Track Paved                                                        | Cadwell<br>England, United Kingdom                              | Cadwell             |
| MX2E ID 7700104              | Autodromo Ciudad de Parana Parana                                                | 6 (') This track is OLDER than what stored on PC                |                     |
|                              | 6 4,1 km Race Track Paved                                                        | Castle Combe Circuit                                            | Castle ENG          |
|                              | Autodromo Concepcion del Uruguay Concepcion                                      | 7 3,0 km Race Track Paved                                       |                     |
|                              | 7 2,5 km Race Track Paved                                                        | Croft Circuit<br>Dalton On Tees England United Kingdom          | Croft Club ENG      |
|                              | Autodromo Dante Fuhr Dante Fuhr                                                  | 8 3,2 km Race Track Paved                                       |                     |
|                              | B Guatraché, Argentina<br>8 694 m Race Track Dirt                                | Croft Club Circuit A<br>Datton On Tees, England, United Kingdom | CroftClubA ENG      |
| Trash                        | Autodromo Dante y Torcuato Emiliozzi Olavarria Olavarria<br>Olavarria, Argentina | 9 1,9 km Race Track Paved                                       |                     |

Tracks created by the user are labelled "User" and if the track stored in MX2E logger is different from the one stored in AiM database this is notified as shown here above.

The page keyboards are used to manage the tracks.

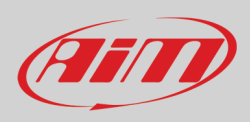

The keyboard above the central column allows to:

| New Import Export Receive Transmit Delete |     |        |        |         |          |        |
|-------------------------------------------|-----|--------|--------|---------|----------|--------|
|                                           | New | Import | Export | Receive | Transmit | Delete |

- **New**: create a new track
- **Import**: import one or more tracks stored in the device or in another external device
- Export: export one or more tracks to a specific PC folder or to another peripheral device
- Receive: receive from the connected device tracks user created (if no device is connected the button is disabled)
- Transmit: transmit one or more tracks from the PC to the connected device (if no device is connected the button is disabled)
- Delete: delete one or more tracks from Race Studio 3 database

The keyboard above the right column allows to:

| Refresh | Delete | Delete All | Save All | Load Saved |  |
|---------|--------|------------|----------|------------|--|
|         |        |            |          |            |  |

- **Refresh**: refresh the track list stored in the connected device
- **Delete**: delete one or more tracks from the device memory
- Delete All: delete all tracks stored in the device memory
- Save all: save all the tracks stored in the connected device; it creates a zip file that can be loaded to another AiM device
- Load Saved: load the tracks previously saved in the device memory

Since the software is constantly updated, may be other information or features will be available soon. Please check AiM website www.aim-sportline.com, documentation area, software section "Track Manager" manual.

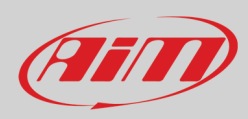

### 5.4 - The device window

| RaceStudio3 (64 bit) 3.30.07 |                        |                            |                    |                    |                  |              |
|------------------------------|------------------------|----------------------------|--------------------|--------------------|------------------|--------------|
| * * * * * *                  |                        |                            |                    |                    |                  | 🛜 🥐 🔂 🐠      |
| 2 All Configurations         |                        |                            |                    | MX2E ID 7700104    |                  |              |
|                              | Live Measures Download | WIFi and Properties Settin | gs Tracks Counters | Logo Firmware      |                  |              |
| Devices                      | 123 Ch<br>Ty mV        |                            |                    |                    |                  |              |
| Manual Collections           | 123                    |                            |                    | Master             |                  | <b>4 5</b> _ |
|                              | Logger Temperature     | 38.2 C [1419]              | Luminosity         | 1 % [28]           |                  |              |
|                              |                        |                            |                    | ECU channels       |                  |              |
|                              | Fuel Level             | %                          | LTC 5 steps        | #                  | Speed FL         | km/h         |
|                              | Throttle Pedal         | %                          | Mode               | #                  | Speed FR         | km/h         |
|                              | YRS LatAcc             | g                          | Race Switch        | #                  | Speed RL         | km/h 🚌       |
|                              | SteerAngle             | deg                        | SportSwFitted      | #                  | Speed RR         | km/h         |
|                              | SteerSpd               | deg/s                      | SystemState        | #                  | Vehicle Speed    | km/h         |
|                              | YRS YawRate            | deg/s                      | DashLamp           | 0 #                | Water Temp       | C            |
|                              | BrakeLightSwitch       | #                          | ESP ABS ASR        | 0 #                | CombustionTorque | Nm           |
|                              | BrakeSwitch            | #                          | ESP ASR Sport      | 0 #                | IndicatedDriverT | Nm           |
| Connected Devices            | ClutchPedStatus        | #                          | Sport Race Lamp    | 0 #                | TrqIncrease ASR  | Nm           |
| MX2E ID 7700104              | CruiseContStatus       | #                          | Status ASR         | 0 #                | TrqReduction ASR | Nm           |
|                              | Fuel Lamp              | #                          | Switches 1         | 0 #                | Fuel Cons        | Vs           |
|                              | LTC 10 steps           | #                          | RPM                | rpm                | Gear             | gear         |
|                              |                        |                            | Ca                 | alculated channels |                  |              |
|                              | abs icon               | 0 #                        | key no ign         | 0 #                | MIL icon         | 0 #          |
|                              | battery status         | 0 #                        | LOP icon           | 0 #                |                  |              |
|                              | buzzer trig            | 0 #                        | maintanance icon   | 0 #                |                  |              |
| Trash                        |                        |                            | 1                  | l an abannale      | 1                | *            |

The device page is shown clicking on the device bottom left of the software page. Here are:

- Live Measures: to check the logger channels and force online values; using the buttons placed top of the layer is possible to:
  - start/stop live measures (1)
  - decide how to show the channels (2): as managed by the firmware (by configuration), in alphabetical order, by channel type (shown by device than by channel type and then by measure type)
  - show measure in Mv (3)
  - start/stop recording (4)
  - o make MX2E blinking (5); this operation is the most simple way to test PC-device communication
  - Download: download data stored in MX2E memory
- WiFi and Properties: name the device, manage MX2E WiFi and fill in racer name, vehicle name or number, championship and venue type (generic, qualifying, test, warm up, race, test type)
- Settings: to set date and time format and decide whether using daylight saving time or not
- Tracks: manage the tracks stored in the device memory
- Counters: to set/reset odometers

•

- Logo: transmit/receive the logo that shows up at switch on; supported image formats are JPEG or BMP; always use the most recent Windows<sup>™</sup> version (Windows8 or Windows10) whose graphical libraries are more updated
- Firmware: to check or update MX2E firmware.

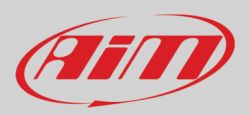

### 5.4.1 – Live measures page

When the configuration has been transmitted "Live Measures" page shows ECU channels too\*; as said before it is now possible to perform some operations, like start recording and make MX2E blink pressing the top right buttons (**4** and **5** in the previous image).

\*Please refer to Appendix 1 to know which ECU channels are sampled by MX2E.

### 5.4.2 – Online value forcing

Live Measure layer of Device page offers a very useful function that allows to simulate one or more channels to test icons, alarms, power output and harness behaviours.

We can for example test water alarm.

To force this value:

- mouse over the value to force and click the setting icon
- a popup menu shows up: select "Force Channel Value" and fill in the panel that shows up
- click "OK" and the corresponding value becomes red on the logger display.

| RaceStudio3 (64 bit) 3.30.07 |                                     |                |                                   |     |                          |                     |  |
|------------------------------|-------------------------------------|----------------|-----------------------------------|-----|--------------------------|---------------------|--|
| * * * * * *                  |                                     |                |                                   |     |                          | ?                   |  |
| 2 All Configurations         |                                     |                | MX2E ID 7700104                   |     |                          |                     |  |
|                              | Live Measures Download WiFi and Pro | perties Settin | ngs Tracks Counters Logo Firmware |     |                          |                     |  |
| Devices                      |                                     |                |                                   |     |                          |                     |  |
| Manual Collections 🔅         | Master                              |                |                                   |     |                          |                     |  |
|                              | Logger Temperature                  | 37.6 C         | Luminosity                        | 1 % |                          |                     |  |
|                              |                                     |                | ECU channels                      |     |                          |                     |  |
|                              | Fuel Level                          | %              | LTC 5 steps                       | #   | Speed FL                 | km/h                |  |
|                              | Throttle Pedal                      | 🤷 Choose valu  | e 💌                               | #   | Speed FR                 | km/h                |  |
|                              | YRS LatAcc                          | Water Tem      | p Insert forced values            | #   | Speed RL                 | km/h 🗉              |  |
|                              | SteerAngle                          |                | 32 bit Float 105                  | #   | Speed RR                 | km/h                |  |
|                              | SteerSpd                            |                | Step 0.1                          | #   | Vehicle Speed            | km/h                |  |
|                              | YRS YawRate                         |                |                                   | 0 # | Water Temp               | c 🕵                 |  |
|                              | BrakeLightSwitch                    |                | OK Cancel                         | 0 # | <b>Combustion</b> Torque | Switch to F         |  |
|                              | BrakeSwitch                         | #              | Срг Азк эрот                      | 0#  | IndicatedDriverT         | 1 decimal places    |  |
| Connected Devices            | ClutchPedStatus                     | #              | Sport Race Lamp                   | 0 # | TrqIncrease ASR          | Force Channel Value |  |
| MX2E ID 7700104              | CruiseContStatus                    | #              | Status ASR                        | 0 # | TrqReduction ASR         | Nm                  |  |
|                              | Fuel Lamp                           | #              | Switches 1                        | 0 # | Fuel Cons                | I/s                 |  |
|                              | LTC 10 steps                        | #              | RPM                               | rpm | Gear                     | gear                |  |
|                              |                                     |                | Calculated channels               |     |                          |                     |  |
|                              | abs icon                            | 0 #            | key no ign                        | 0 # | MIL icon                 | 0 #                 |  |
|                              | battery status                      | 0 #            | LOP icon                          | 0 # |                          |                     |  |
|                              | buzzer trig                         | 0 #            | maintanance icon                  | 0 # |                          |                     |  |
| Trash                        |                                     |                | l an channair                     |     | •                        | Ŧ                   |  |

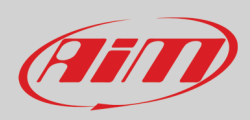

Once forced the values are shown on the right of the page red boxed. Lateral "+" and "-" buttons allows to change the values used. In the image below Fuel Alarm and Water Temperature Alarm have been forced ant the corresponding icons are red on MX2E display.

| 🙅 RaceStudio3 (64 bit) 3.30.07 |                                   |                               |             |                  |       | _ <b>_</b> × |
|--------------------------------|-----------------------------------|-------------------------------|-------------|------------------|-------|--------------|
| * * * * * *                    |                                   |                               |             |                  |       | <u></u>      |
| 2 All Configurations           |                                   |                               | MX2E I      | D 7700104        |       |              |
|                                | Live Measures Download WiFi and I | roperties Tracks Counters Log | go Firmware |                  |       |              |
| Devices                        | 123 Ch Ty mV Stop Forcing         |                               |             |                  |       | •            |
| Manual Collections             |                                   | Master                        |             |                  | Î     | Fuel Level + |
|                                | Logger Temper 37.6 C              | Luminosity                    | 0 %         |                  |       | 1% -         |
|                                |                                   | ECU channe                    | ls          |                  |       | Water Temp + |
|                                | Fuel Level 1 %                    | LTC 5 steps                   | #           | Speed FL         | km/h  | 105 C        |
|                                | Throttle Pedal %                  | Mode                          | #           | Speed FR         | km/h  |              |
|                                | YRS LatAcc g                      | Race Switch                   | #           | Speed RL         | km/h  |              |
|                                | SteerAngle deg                    | SportSwFitted                 | #           | Speed RR         | km/h  |              |
|                                | SteerSpd deg/s                    | System State                  | #           | Vehicle Speed    | km/h  |              |
|                                | YRS YawRate deg/s                 | DashLamp                      | 0 #         | Water Temp       | 105 C |              |
|                                | BrakeLightSwitch #                | ESP ABS ASR                   | 0 #         | CombustionTor    | Nm    |              |
|                                | Brake Switch #                    | ESP ASR Sport                 | 0 #         | IndicatedDriverT | Nm    |              |
| Connected Devices              | ClutchPedStatus #                 | Sport Race Lamp               | 0 #         | Trqincrease ASR  | Nm    |              |
| MX2E ID 7700104                | CruiseContStatus #                | Status ASR                    | 0 #         | TrqReduction A   | Nm    |              |
|                                | Fuel Lamp #                       | Switches 1                    | 0 #         | Fuel Cons        | I/s   |              |
|                                | LTC 10 steps #                    | RPM                           | rpm         | Gear             | gear  |              |
|                                |                                   | Calculated char               | nnels       |                  |       |              |
|                                | abs icon 0 #                      | key no ign                    | 0 #         | MIL icon         | 0#    |              |
|                                | battery status 0 #                | LOP icon                      | 0 #         |                  |       |              |
|                                | buzzer trig 0 #                   | maintanance icon              | 0 #         |                  |       |              |
| Trash                          |                                   | l an abanna                   | le .        |                  | -     |              |

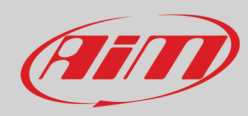

### 6 – Data recall

At the end of the test sampled data can be recalled pressing "MEM/OK".

First is "Today" page. Press "PAGE"

| MA  | X RPM<br>10048 | MAXS          | 5PEED<br>282 |
|-----|----------------|---------------|--------------|
| Lap | Best Laps      | RPM           | mph          |
| 4   | 1:57:56        | 10048<br>5592 | 280<br>73    |
| Ш   | 1:57:94        | 10100<br>5450 | 277<br>70    |
| 8   | 1:58:02        | 10300<br>5700 | 278<br>69    |

#### **TODAY 09:05AM**

| 13/06/2019 - Donington ENG    |
|-------------------------------|
| 09/06/2019 - Ellough Park ENG |
| 08/06/2019 - Ellough Park ENG |
| 09/06/2019 - Ellough Park ENG |
|                               |

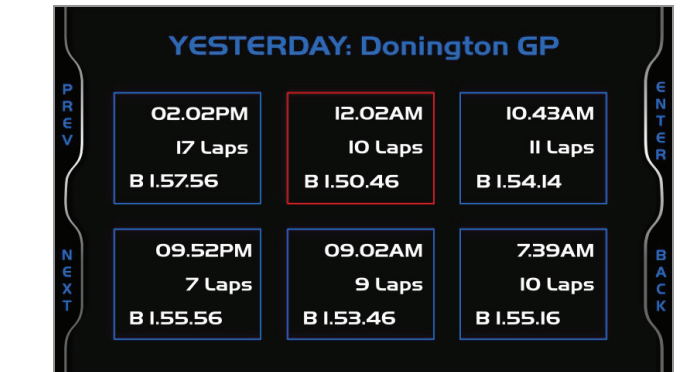

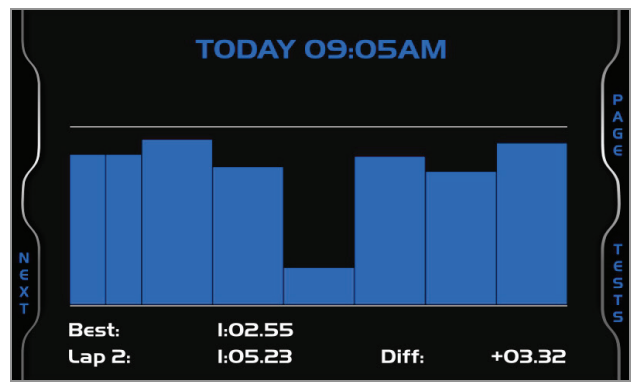

Second is "Summary" page that shows all the last tests with date and place. Select the day you want to see and press "PAGE".

Third is "Day Summary" page that shows all tests in a box with time of the test, number of laps and best lap of the test. Select the test to see and press "ENTER".

This page is a histogram test summary.

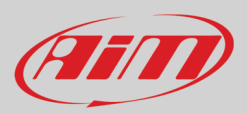

## 7 – Data download and analysis

Once the test session is over it is possible to download data sampled on a PC. Connect MX2E dash logger to a PC and click on it bottom left of the software page. Once reached the device page activate "Download" layer. It shows all the information concerning the file stored in the logger: number of laps, best lap, date/time, file dimensions. Select the file(s) to download and press "Download" button.

| RaceStudio3 (64 bit) 3.30.07 |                                                                                   |        |                 |
|------------------------------|-----------------------------------------------------------------------------------|--------|-----------------|
| * * * * * *                  |                                                                                   | ((•    | 😤 🔒 <i>@1</i> 1 |
| 2 All Configurations         | MX2E ID 7700104                                                                   |        |                 |
|                              | Live Measures Download WiFi and Properties Settings Tracks Counters Logo Firmware |        |                 |
| Devices (4)                  | Download Unhide Downloaded Delete                                                 |        | Refresh List 🔯  |
| Manual Collections           | Exclusion of a Director                                                           |        |                 |
|                              | Selected 1.3 MBytes                                                               |        |                 |
|                              | June 14 14:19 1                                                                   |        |                 |
|                              |                                                                                   | 67 KB  |                 |
|                              |                                                                                   | 695 KB |                 |
|                              |                                                                                   |        |                 |
|                              | 3 DoningtonGP ⑦ a 0009.x/z                                                        | 670 kB |                 |
|                              | June 14 10:05 1                                                                   |        |                 |
|                              | 4 DoningtonGP ⑦ a_0008.xrz                                                        | 34 kB  |                 |
|                              | June 14 09:38 1                                                                   |        |                 |
|                              | 5 UningtonGP () a_0007.xrz                                                        | 40 kB  |                 |
|                              |                                                                                   |        |                 |
|                              |                                                                                   |        |                 |
|                              |                                                                                   |        |                 |
|                              |                                                                                   |        |                 |
| Connected Devices            |                                                                                   |        |                 |
| MX2E ID 7700104              |                                                                                   |        |                 |
|                              |                                                                                   |        |                 |
|                              |                                                                                   |        |                 |
|                              |                                                                                   |        |                 |
|                              |                                                                                   |        |                 |
|                              |                                                                                   |        |                 |
|                              |                                                                                   |        |                 |
|                              |                                                                                   |        |                 |
| Trash                        |                                                                                   |        |                 |

After download press Analysis Icon (B) and Race Studio Analysis software starts showing all the files available for analysis. Double clicking on the desired one it is possible to start analysing your performance.

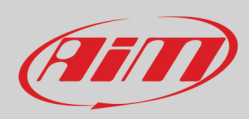

## 8 – Wi-Fi configuration

Two possible Wi-Fi connection modes are available.

#### 1 – As an access point (AP – default)

This is the ideal configuration for one only device and one only computer. In this situation MX2E creates a Wi-Fi network and works as an Access Point the PC can be connected to.

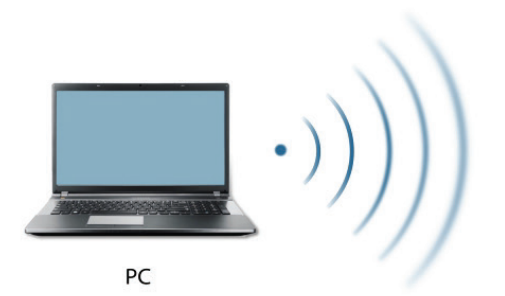

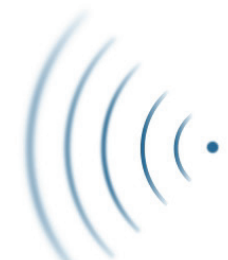

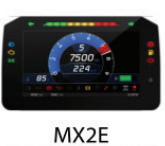

(ACCESS POINT)

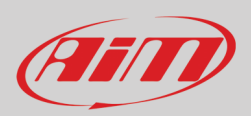

#### 2 - Existing network (to connect to an existing Wi-Fi network - WLAN)

This mode is complex and implies an external access point (AP) but it is also more flexible and powerful because allows the communication among more than one device and more than one computer in the same network. MX2E and the PC must connect to an existing Wi-Fi network made by a device that works as an external access point.

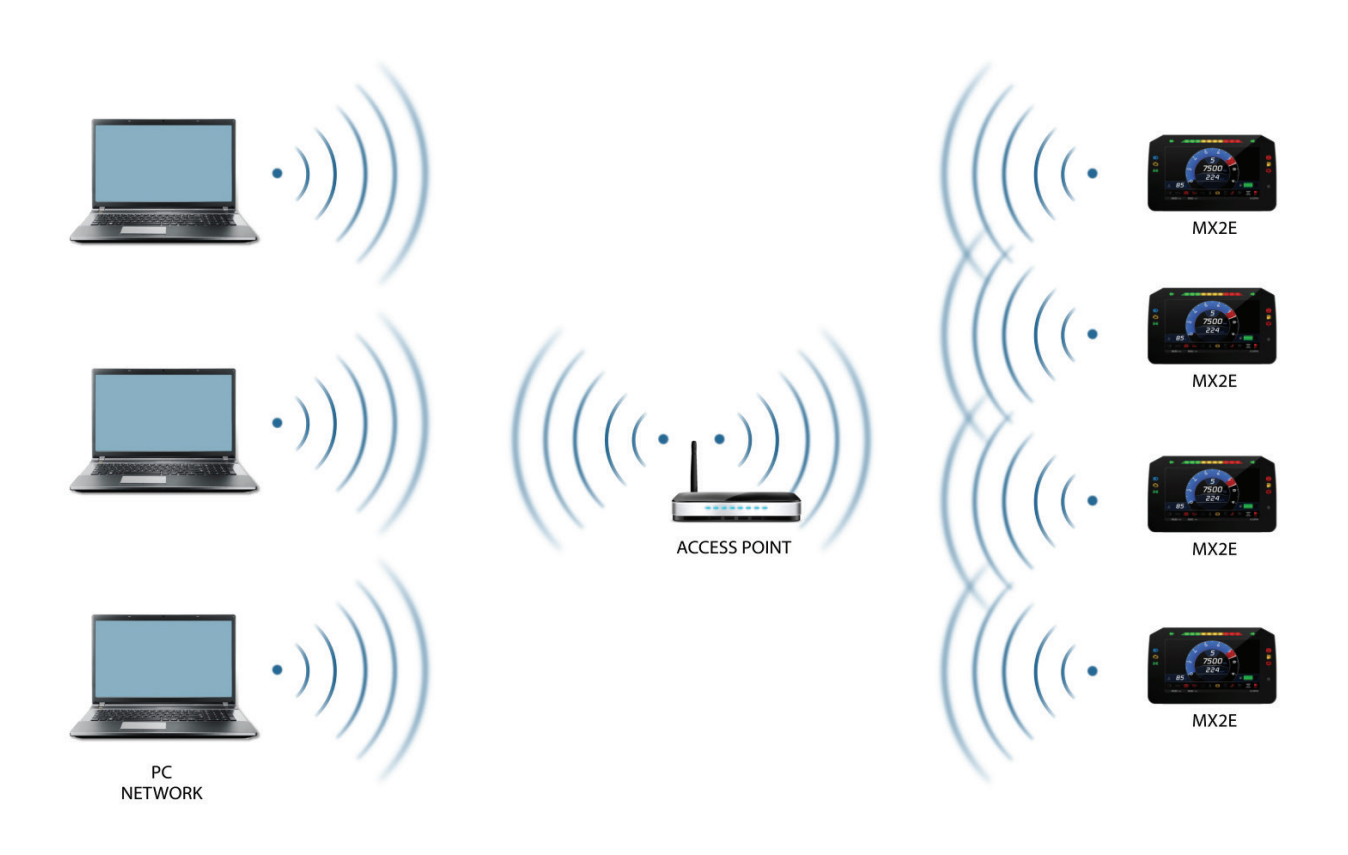

When working in WLAN mode MX2E has two available security levels:

- network authentication: network password
- device authentication: MX2E password

Both levels allow you the use of different strategies. A PC in WLAN, for example, can see several AiM devices but can communicate only with those he knows the password of.

Forgetting the password Wi-Fi configuration can be reset from MX2E menu as explained in paragraph 4.5.

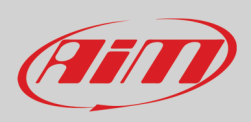

### 8.1 - Configuring MX2E dash-logger as an access point (AP)

This is MX2E default configuration and is the easiest and most direct connection mode, ideal to communicate with one MX2E logger using one PC. It is free and so completely accessible by anyone. Please set an access password as soon as possible. To establish a Wi-Fi connection:

- ensure that the Wi-Fi is enabled (set on Auto or on ON)
- read MX2E Name (700104 in the image below)

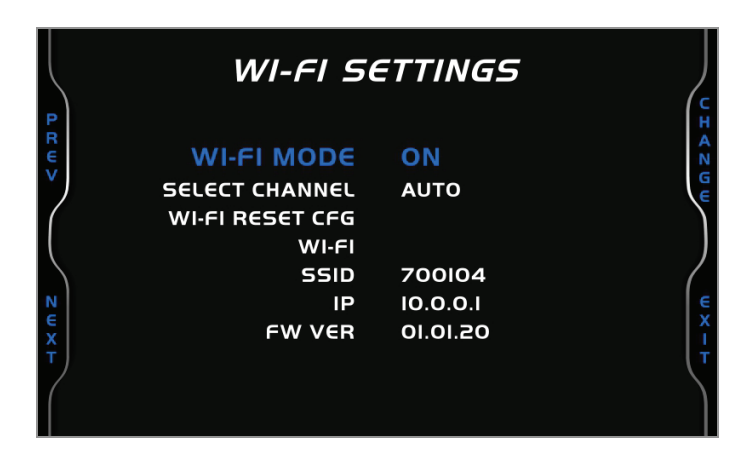

- run Race Studio 3
- click Wi-Fi icon and select your device
- in a few seconds the connection is established

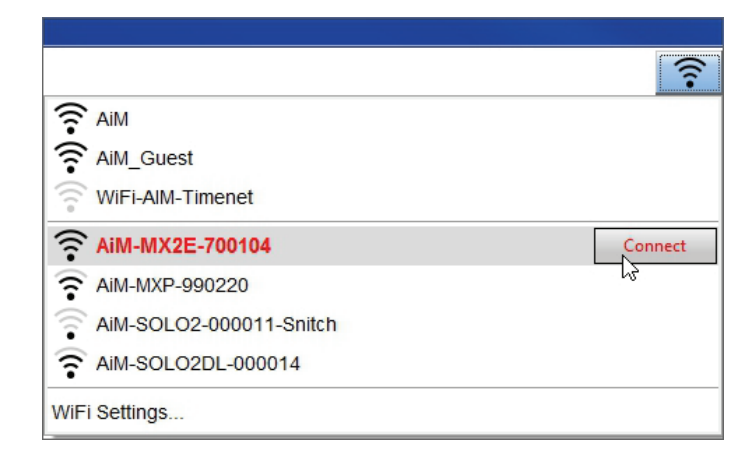

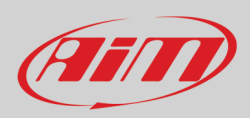

To set other parameters create a unique password to protect the device/ network. With a password the communication is safe and encrypted using WPA2-PSK standard.

Characters allowed in the password are all letters, also capital, all digits and these characters: '+-\_()[]{}\$£!?^#@\*\\\"=~.:;/%" "Space" type can be used if it is not the first one because this could cause incomprehension in some Windows™ versions.

| RaceStudio3 (64 bit) 3.30.07 |                                                                  |                    |        |
|------------------------------|------------------------------------------------------------------|--------------------|--------|
| * * * * * *                  |                                                                  | (;-                |        |
| 2 All Configurations         |                                                                  | MX2E ID 7700104    |        |
|                              | Live Measures Download WiFi and Properties Settings Tracks Court | ters Logo Firmware |        |
| Devices (3)                  | Refresh Transmit                                                 |                    |        |
| Manual Collections 🔅         |                                                                  |                    |        |
|                              | Device                                                           |                    | _      |
|                              | Device Name                                                      | MX2E ID 7700104    |        |
|                              | WiFi                                                             |                    |        |
|                              | WiFI Power Mode                                                  | Auto 🗘             |        |
|                              | WiFi Mode                                                        | Access Point \$    |        |
|                              | WiFi Network Name                                                | AiM-MX2E-00104     |        |
|                              | WiFi Password                                                    |                    | C Show |
|                              |                                                                  |                    |        |
|                              | Properties                                                       |                    |        |
|                              | Racer Name                                                       |                    | ]      |
|                              | Vehicle Name or Number                                           |                    | ]      |
|                              | Championship                                                     |                    | ]      |
|                              | Venue Type                                                       | \$                 |        |
| Connected Devices            |                                                                  |                    |        |
| MX2E ID 7700104              |                                                                  |                    |        |
|                              |                                                                  |                    |        |
|                              |                                                                  |                    |        |
|                              |                                                                  |                    |        |
|                              |                                                                  |                    |        |
|                              |                                                                  |                    |        |
|                              |                                                                  |                    |        |
|                              |                                                                  |                    |        |
| Trash                        |                                                                  |                    |        |
|                              |                                                                  |                    |        |

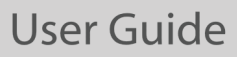

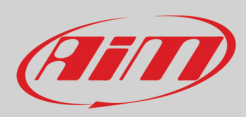

This AP or SSID name is unique for the device.

An example of name is:" AiM-MX2E-00104" where:

- "AiM" is the prefix of all AiM devices
- "MX2E" is the device identifier
- "00104" is device serial number assigned by the factory.

To make a device more recognizable a name can be added to the SSID. With the limit of eight characters. Allowed characters are all letters, capital too, all digits and these characters: '+ - \_ () [] {}!.

"Space" type can be used provided that it is not the first one because it can cause incomprehension in some Windows<sup>™</sup> versions. Adding, for example, the driver's name, Tom Wolf, the network name (SSID) becomes: "AiM-MX2E-00104-Tom Wolf"

Once all parameters set click "Transmit". MX2E logger reboots and is configured with the new parameters. If MX2E logger is protected by a password, as recommended, Race Studio 3 will ask that password to authenticate.

| AcceStudio3 (64 bit) 3.30.07 |                        |                                           |                         |      |
|------------------------------|------------------------|-------------------------------------------|-------------------------|------|
| * * * * \$                   |                        |                                           |                         | ?    |
| 2 All Configurations         |                        |                                           | MX2E ID 7700104         |      |
|                              | Live Measures Download | WiFi and Properties Settings Tracks Count | ers Logo Firmware       |      |
| Devices (3)                  | Refresh Transmit       |                                           |                         |      |
| Manual Collections           |                        | -                                         |                         |      |
|                              |                        | vice                                      |                         |      |
|                              | De                     | vice Name                                 | Tom Wolf                |      |
|                              | Wi                     | Fi                                        |                         |      |
|                              | Wil                    | Fi Power Mode                             | Auto                    | \$   |
|                              | Wi                     | Fi Mode                                   | Access Point            | \$   |
|                              | Wil                    | Fi Network Name                           | AiM-MX2E-00104          |      |
|                              | Net                    | w WiFi Network Name                       | AiM-MX2E-00104-Tom Wolf |      |
|                              | Wil                    | Fi Password                               | *****                   | Show |
|                              | Pro                    | operties                                  |                         |      |
|                              | Ra                     | cer Name                                  |                         |      |
|                              | Vel                    | hicle Name or Number                      |                         |      |
|                              | Ch                     | ampionship                                |                         |      |
|                              | Ve                     | nue Type                                  |                         | ÷    |
| Connected Devices            |                        |                                           |                         |      |
| MX2E ID 7700104              |                        |                                           |                         |      |
|                              |                        |                                           |                         |      |
|                              |                        |                                           |                         |      |
|                              |                        |                                           |                         |      |
|                              |                        |                                           |                         |      |
|                              |                        |                                           |                         |      |
|                              |                        |                                           |                         |      |
|                              |                        |                                           |                         |      |
| Trash                        |                        |                                           |                         |      |
|                              | 1                      |                                           |                         |      |

Please Note: the same Wi-Fi connection can be created with the operative system tool.

Once the device has been authenticated in the Wi-Fi network it can communicate using Race Studio 3.

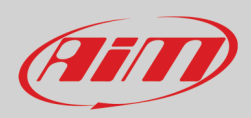

### 8.2 - Adding MX2E loggers to an existing network

This situation is ideal for a team with multiple drivers and staff members and is desired to communicate with one or more AiM devices using the same PC network. Each MX2E logger can have its password that adds another security and privacy level to the network.

Race Studio 3 will show all MX2E loggers connected to the same network under "Connected devices" label, bottom left of the software page: click the device.

Enter "Wi-Fi and properties" tab and set it on "Existing Network"; fill in network name, network password and device password.

Transmit the network settings to the device clicking "Transmit": it reboots and joins that network. **Please note**: the only admitted password are those following WPA2-PSK standard. To complete this procedure use Race Studio 3 software as here explained.

| RaceStudios (64 bit) 3.30.07 |                                                               |                      |        |
|------------------------------|---------------------------------------------------------------|----------------------|--------|
| * * * * * *                  |                                                               | ((•                  |        |
| 2 All Configurations         |                                                               | MX2E ID 7700104      |        |
|                              | Live Measures Download WiFi and Properties Settings Tracks Co | unters Logo Firmware |        |
| Devices (3)                  | Refresh Transmit                                              |                      |        |
| Manual Collections           |                                                               |                      |        |
|                              | Device                                                        |                      |        |
|                              | Device Name                                                   | Tom Wolf             |        |
|                              | WIFI                                                          |                      |        |
|                              | WiFi Power Mode                                               | Auto                 | \$     |
|                              | WiFi Mode                                                     | Existing network     | \$     |
|                              | WiFi Network Name                                             | Network_2            |        |
|                              | WiFi Password                                                 |                      | □ Show |
|                              | Device Password                                               |                      | C Show |
|                              | Properties                                                    |                      |        |
|                              | Racer Name                                                    |                      |        |
|                              | Vehicle Name or Number                                        |                      |        |
|                              | Championship                                                  |                      |        |
|                              | Venue Type                                                    |                      | \$     |
| Connected Devices            |                                                               |                      |        |
| MX2E ID 7700104              |                                                               |                      |        |
|                              |                                                               |                      |        |
|                              |                                                               |                      |        |
|                              |                                                               |                      |        |
|                              |                                                               |                      |        |
|                              |                                                               |                      |        |
|                              |                                                               |                      |        |
|                              |                                                               |                      |        |
| Trash                        |                                                               |                      |        |
|                              |                                                               |                      |        |

Here above is shown a device "MX2E ID 7700104" that switched from AP to WLAN mode (Existing Network).

Network name is "Network\_2" and does not work with free access because is protected by a password.

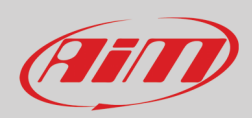

To obtain connectivity on the device the PC has to be authenticated to the same network as shown here below.

| / RaceStudio3 (64 bit) 3.30.07 |                                 | - • ×  |
|--------------------------------|---------------------------------|--------|
| * *                            | ি                               |        |
| 2 All Configurations           | New Clone Import Export Receive |        |
| Devices (3)                    | retwork_2                       |        |
| Manual Collections             | Name                            |        |
|                                | RAIM-MXP-990220-ANCO MARZIO     |        |
|                                | AM-SOLO2DL-000014               |        |
|                                | WiFi Settings                   |        |
|                                |                                 | ,<br>, |
|                                |                                 |        |
| Connected Devices              |                                 |        |
| MX2E ID 7700104                |                                 |        |
|                                |                                 |        |
|                                |                                 |        |
|                                |                                 |        |
| Trash                          |                                 |        |

When the PC is authenticated to the network called "Network\_2" it can see all devices you configured to access the same network. In the image below three AiM devices are connected to the same "Network\_2" WLAN.

| Racestudios (64 bit) 5.50.07 |                                                                  |                     |        |
|------------------------------|------------------------------------------------------------------|---------------------|--------|
| * * * * * *                  |                                                                  | ((••                | 🚭 🤐 🥐  |
| 2 All Configurations         |                                                                  | MX2E ID 7700104     |        |
|                              | Live Measures Download WiFi and Properties Settings Tracks Count | ters Logo Firmware  |        |
| Devices (3)                  | Refresh Transmit                                                 |                     |        |
| Manual Collections           |                                                                  |                     |        |
|                              | Device                                                           |                     |        |
|                              | Device Name                                                      | MX2E ID 7700104     |        |
|                              | WIFI                                                             |                     |        |
|                              | WiFi Power Mode                                                  | On 🛟                |        |
|                              | WiFi Mode                                                        | Existing network \$ |        |
|                              | WiFi Network Name                                                | Network_2           |        |
|                              | WiFi Password                                                    | ******              | Show   |
|                              | Device Password                                                  |                     | C Show |
|                              | Properties                                                       |                     |        |
|                              | Racer Name                                                       |                     |        |
|                              | Vehicle Name or Number                                           |                     |        |
|                              | Championship                                                     |                     |        |
|                              | Venue Type                                                       | \$                  |        |
| Connected Devices            |                                                                  |                     |        |
| network_2                    |                                                                  |                     |        |
| MX2E ID 8889                 |                                                                  |                     |        |
| MXG 12 ID MAX_5              |                                                                  |                     |        |
| MX2E ID 7700104              |                                                                  |                     |        |
|                              |                                                                  |                     |        |
|                              |                                                                  |                     |        |
|                              |                                                                  |                     |        |
| Trash                        |                                                                  |                     |        |
|                              |                                                                  |                     |        |

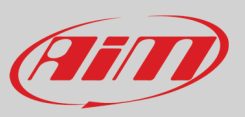

#### 8.3 - Wi-Fi network settings

In this chapter is a short description of how to configure a WLAN including AiM devices and a PC.

Here below is an example of configuration.

| ROUTER SETTINGS                                                                                                    |                                                                                                    |
|----------------------------------------------------------------------------------------------------|----------------------------------------------------------------------------------------------------|
| Use this section to configure the int<br>configured here is the IP Address the<br>you change the IP Address here, you<br>network again.                                                                                                    | ternal network settings of your router. The IP Address that is<br>nat you use to access the Web-based management interface. If<br>ou may need to adjust your PC's network settings to access the                                                                                                    |
| Router IP Address :                                                                                                    | 192.168.0.1                                                                                                    |
| Subnet Mask :                                                                                                    | 255.255.255.248                                                                                                    |
| Device Name :                                                                                                    | Network_2                                                                                                    |
| Local Domain Name :                                                                                                    | (optional)                                                                                                    |
| Enable DNS Relay :                                                                                                    | Image: A state of the state of the state |
|                                                                                                    |                                                                                                    |
|                                                                                                    |                                                                                                    |
| DHCP SERVER SETTINGS                                                                                                    |                                                                                                    |
| DHCP SERVER SETTINGS                                                                                                    |                                                                                                    |
| DHCP SERVER SETTINGS<br>Use this section to configure the bu<br>your network.                                                                                                    | ilt-in DHCP Server to assign IP addresses to the computers on                                                                                                    |
| Use this section to configure the bu<br>your network.                                                                                                    | ill-in DHCP Server to assign IP addresses to the computers on                                                                                                    |
| DHCP SERVER SETTINGS<br>Use this section to configure the bu<br>your network.<br>Enable DHCP Server :                                                                                                    | ilt-in DHCP Server to assign IP addresses to the computers on                                                                                                    |
| DHCP SERVER SETTINGS<br>Use this section to configure the bu<br>your network.<br>Enable DHCP Server :<br>DHCP In Address Range :<br>DHCP Loss June 1                                                                                                    | ilt-in DHCP Server to assign IP addresses to the computers on  I 192.168.0.2 to 192.168.0.6                                                                                                    |
| DHOP SERVER SETTINGS<br>Use this section to configure the buyour network.<br>Enable DHCP Server :<br>DHCP IP Address Range :<br>DHCP Lease Time :                                                                                                    | ilit-in DHCP Server to assign IP addresses to the computers on<br>9<br>192.168.0.2<br>10080 (minutes)                                                                                                    |
| DHCP SERVER SETTINGS<br>Use this section to configure the buyour network.<br>Enable DHCP Server :<br>DHCP IP Address Range :<br>DHCP IP Address Range :<br>Always Broadcast :                                                                                                    | ilt-in DHCP Server to assign IP addresses to the computers on          Image: state state st                   |
| DHCP SERVER SETTINGS<br>Use this section to configure the bu<br>your network.<br>Enable DHCP Server :<br>DHCP IP Address Range :<br>DHCP Lease Time :<br>Always Broadcast :<br>NetBIOS announcement :                                                                                                    | III-in DHCP Server to assign IP addresses to the computers on    I 192.168.0.2 to 192.168.0.6   10080 (minutes)                                                                                                    |
| DHCP SERVER SETTINGS<br>Use this section to configure the bu<br>your network.<br>Enable DHCP Server :<br>DHCP IP Address Range :<br>DHCP Lease Time :<br>Always Broadcast :<br>NetBIOS announcement :<br>Learn NetBIOS from WAN :                                                                         | III-In DHCP Server to assign IP addresses to the computers on    I192.168.0.2 to 192.168.0.6  I10080 (minutes)    ✓ (compatibility for some DHCP Clients)                                                                                                    |
| DHCP SERVER SETTINGS<br>Use this section to configure the bu<br>your network.<br>Enable DHCP Server :<br>DHCP IP Address Range :<br>DHCP Lease Time :<br>Always Broadcast :<br>NetBIOS announcement :<br>Learn NetBIOS from WAN :<br>NetBIOS Scope :                                                      | ilt-in DHCP Server to assign IP addresses to the computers on                                                                                                    |
| DHCP SERVER SETTINGS<br>Use this section to configure the bu<br>your network.<br>Enable DHCP Server :<br>DHCP IP Address Range :<br>DHCP Lease Time :<br>Always Broadcast :<br>NetBIOS announcement :<br>Learn NetBIOS from WAN :<br>NetBIOS from WAN :<br>NetBIOS node type :                            | III-In DHCP Server to assign IP addresses to the computers on                                                                                                    |
| DITCP SERVER SETTINGS<br>Use this section to configure the bu<br>your network.<br>Enable DHCP Server :<br>DHCP IP Address Range :<br>DHCP Lease Time :<br>Always Broadcast :<br>NetBIOS announcement :<br>Learn NetBIOS from WAN :<br>NetBIOS Scope :<br>NetBIOS node type :<br>Primary WINS IP Address : | ilt-in DHCP Server to assign IP addresses to the computers on                                                                                                    |

For better network performances we suggest the use of a network device equipped with a DHCP server and using 3x3 MIMO technology like, for example a Linksys AS3200.

To maximize the bandwidth the Internet should not be allowed on this WLAN; this means the DHCP server should be configured without any DNS address nor gateway by default.

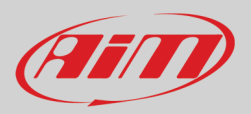

The parameters for the device network configuration in this example are:

- Wireless network name: Network\_2 It means that the WLAN network name is "Network\_2." A PC has to be authenticated in this network to interact with any AiM device of this network.
- Gateway address: 192.168.0.1
   primary DNS server: 0.0.0.0
   secondary DNS server: 0.0.0.0
   (These settings prevent Internet connectivity on this WLAN.)
- Subnet mask: 255.255.255.248 Enable DHCP server: yes DHCP IP address range: 192.168.0.2 to 192.168.0.6

These settings enable a DHCP server running on this WLAN and provide an IP address in a 2-6 range. This means that this network allows 5 network hosts.

The number of devices on a WLAN network depends on the subnet mask. Here below are typical examples of network masks and IP addresses range.

The configuration in bold is the one we suggest (if a greater number of devices is not needed), being the one that makes it easier and quicker for Race Studio 3 the identification of the devices in the network.

| Subnet mask:    | IP address range: | Number of devices: |
|-----------------|-------------------|--------------------|
| 255.255.255.0   | 192.168.0.1 – 254 | 254                |
| 255.255.255.128 | 192.168.0.1 – 126 | 126                |
| 255.255.255.192 | 192.168.0.1 – 62  | 62                 |
| 255.255.255.224 | 192.168.0.1 – 30  | 30                 |
| 255.255.255.240 | 192.168.0.1 – 14  | 14                 |
| 255.255.255.248 | 192.168.0.1 – 6   | 6                  |

#### 8.4 - The Internet connectivity

For an optimal speed of AiM device(s) it is recommended not to allow the Internet on the same network and to set the WLAN in the same way.

The Internet access can of course be allowed on the network but this would degrade the communication. This slightly slower speed can be suitable but a second Wi-Fi connection through an additional hardware (NIC) is to be preferred. This configuration would provide an optimal speed of the data network of your AiM device(s) and at the same time would provide an internet connectivity with the second NIC.

#### 8.5 – Connection issues

It can occur that MX2E logger is correctly connected to Race Studio 3 via Wi-Fi but the user interface does not show it. This may be because Wi-Fi port setting is set with a static IP. To switch it to dynamic (DHCP):

- open "Network and sharing centre" in the Windows<sup>™</sup> research engine
- right click on the Wi-Fi connection and a panel shows up
- select "Properties" option
- double click on "Internet Protocol version 4 (TCP/IPv4)"
- verify that option "Obtain an IP address" is active

For further information refer to FAQ section, Wi-Fi of www.aim-sportline.com.

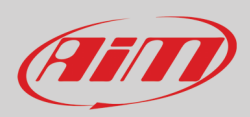

## 8.6 – Working on Mac<sup>™</sup> with virtualized Windows<sup>™</sup>

Race Studio 3 only works on Windows<sup>™</sup> operative systems; Mac users can use a virtualized Windows<sup>™</sup> machine.

The main problem is that the host OS (Mac) must share its Wi-Fi interface with the virtualized operative system (Windows) as Ethernet interface and not as Wi-Fi interface.

#### Configuring Parallels(™)

Select "Menu -> Configure..." in Parallels.

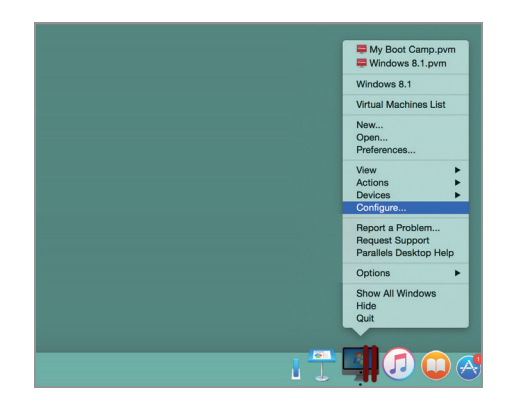

Press "Hardware" – top on the page that shows up – and select "Network" in the drop-down menu on the left. Right on the configuration panel set "Type" field on "Wi-Fi".

Then select the device to communicate with.

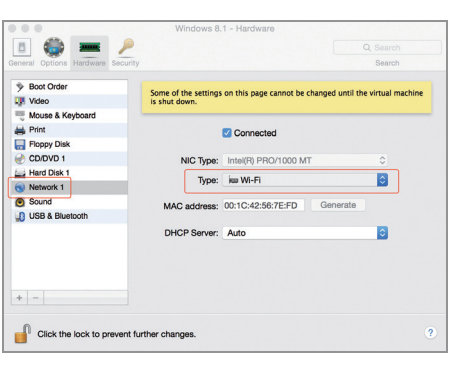

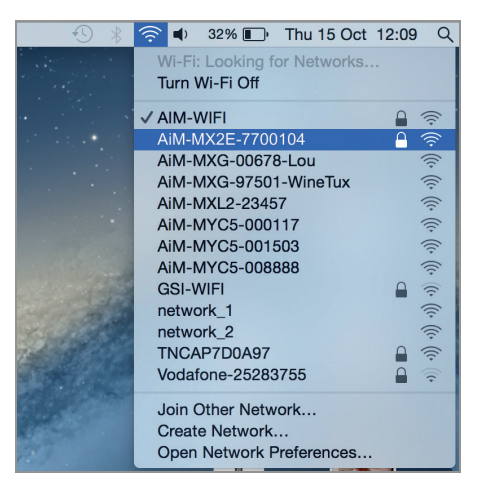

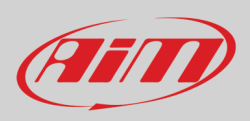

To ensure that the communication works select "Open Network preferences..." menu.

Verify that the status in the window that shows up is "Connected" and that the IP address associated is, for example, 10.0.0.10 (could be 10.0.0.11, 10.0.0.12, or generically 10.0.0.x).

| WI-FI<br>Connected | Status:             | Connected                                   | Turn Wi-Fi Off                                             |
|--------------------|---------------------|---------------------------------------------|------------------------------------------------------------|
| FT232B UART        |                     | Wi-Fi is connected to has the IP address 10 | AiM-MX2E-7700104 and<br>.0.0.10                            |
| RNDIS/Gadget       | Network Name:       | AiM-MX2E-7700104                            |                                                            |
| Bluetooth PAN      |                     | Ask to join new r                           | networks                                                   |
| Not Connected      |                     | Known networks will<br>no known networks a  | be joined automatically. If<br>re available, you will have |
| Not Connected      |                     | to manually select a r                      | network.                                                   |
| ThundEthernet      |                     |                                             |                                                            |
| RNDIS/Driver       |                     |                                             |                                                            |
|                    | ✓ Show Wi-Fi status | in menu bar                                 | Advanced                                                   |

To enable Race Studio 3 correctly working on a Mac with virtualized Windows<sup>™</sup>.

- press Wi-Fi icon 🤶
- select "Wi-Fi Settings" option

| RaceStudio3 (64 bit) 3.30.07                                      |                                                                                                    |               |              |
|-------------------------------------------------------------------|----------------------------------------------------------------------------------------------------|---------------|--------------|
| * * * * * *                                                       |                                                                                                    |               | (III)        |
| All Configurations         Devices (3)         Manual Collections | New     Clone     Import     Export     Receive       Import     Import     Export     Import     Import       Name     Import     Export     Import     Import       Name     Import     Import     Export     Import       Import     Export     Import     Import     Import       Name     Import     Import     Import     Import       Import     Export     Import     Import     Import       Import     Export     Import     Import     Import       Import     Export     Import     Import     Import       Import     Export     Import     Import     Import       Import     Export     Import     Import     Import       Import     Export     Import     Import     Import       Import     Export     Import     Import     Import       Import     Export     Import     Import     Import       Import     Export     Import     Import     Import       Import     Export     Import     Import     Import       Import     Export     Import     Import     Import       Import     Export     Import     Import     Im | tions<br>Date | <b>Q</b> (2) |
| Connected Devices                                                 |                                                                                                    |               |              |
| □ MK2E ID 7700104 Ŷ                                               |                                                                                                    |               |              |

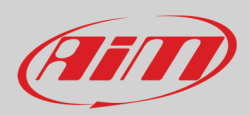

#### • enable the checkbox shown here below.

| 🐏 WiFi Settings         |                                                                                                    | ×           |
|-------------------------|----------------------------------------------------------------------------------------------------|-------------|
|                         | Enable if Windows is running as virtualized on MacOs                                                                                                    |             |
| (*) MacOS<br>The search | shares the WiFi connection to the virtualized Windows as an Ethernet connection for AiM devices is normally disabled in RS3, but has to be enabled in this only c | on.<br>ase. |
|                         |                                                                                                    |             |
|                         |                                                                                                    |             |
|                         | ОК                                                                                                    | Cancel      |

### 8.7 – Connected device visualization issues

It may occur that using Race Studio 3 on an iMac with virtualized Windows the device connected via Wi-Fi takes some time to be shown in the network or is not shown at all. This is why we always suggest using an Wi-Fi (WLAN) router.

This router works as an Access Point allowing more external devices to connect to its network. MX2E logger Wi-Fi configuration is to be set on Existing Network as explained before.

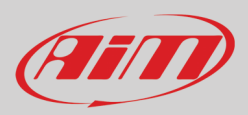

## 9 – New firmware upgrade

Our technicians and engineers are constantly working to improve both the firmware (the application that manages the device) and the software (the application installed on the PC).

Each time a new firmware and/or software version is available the icon here above appears with an arrow indicating that something is available for download (otherwise the icon only shows the cloud).

Click it and freely download the new applications.

| RaceStudio3 (64 bit) 3.30.07 |                                                 |            |               | x |
|------------------------------|-------------------------------------------------|------------|---------------|---|
| * 🐲 🖽 ዄ 🖆 📥 🄝 🖨              |                                                 | 11-        | r 😤 😤 🐠       | 0 |
| Connected Devices            | Download Install SW Export Import Update Device |            |               |   |
| MX2E ID 7700104              | ✓ Name                                          | On the web | On my PC Info |   |
|                              | Software                                        |            |               |   |
|                              | RaceStudio3 (64 bit)                            | 3.30.07    | 3.30.07       |   |
|                              |                                                 |            |               |   |
|                              | Firmware                                        |            |               | _ |
|                              | MX2E ID 7700104                                 | 02.32.00   | 02.31.25      |   |
|                              |                                                 |            |               |   |
|                              |                                                 |            |               |   |
|                              |                                                 |            |               |   |

Once the new firmware has been downloaded connect the device to the PC via Wi-Fi to perform a firmware upgrade. In a few seconds the device is ready.

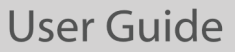

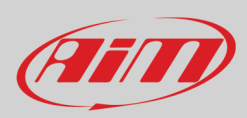

## 10 - Rear cameras connection and management

MX2E logger can manage rear cameras through the 5 pins Binder 712 female connector placed bottom right on the back of MX2E and labelled "Mirror Camera" as shown here below. The connector allows the connection of up to two analog cameras.

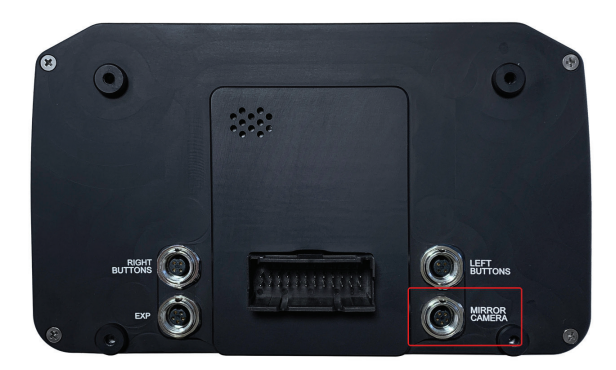

Once the rear camera(s) connected, MX2E automatically "sees" it/them and allows you to set it/them through the logger keyboard; press "MENU" button, scroll up to "REVERSE CAMERA" and set it as explained in paragraph 4.3.

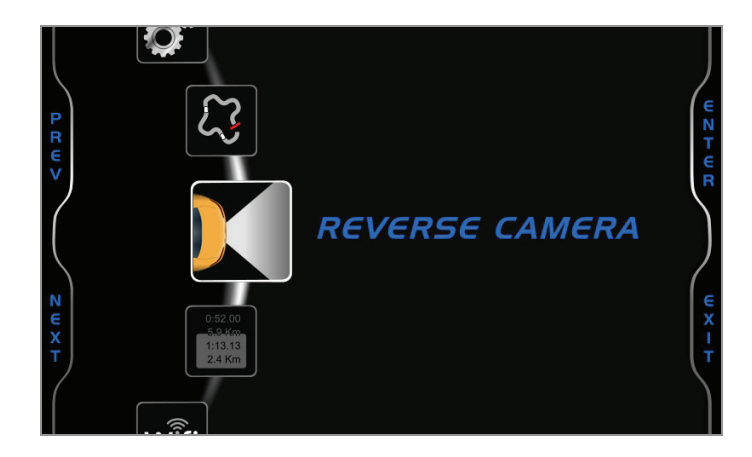

If no key is pressed in 5 seconds, the menu disappears and the logger shows the camera image in live streaming, that is very useful to check the camera position. Images below shows the image of the camera to set on the left and the live stream on the right.

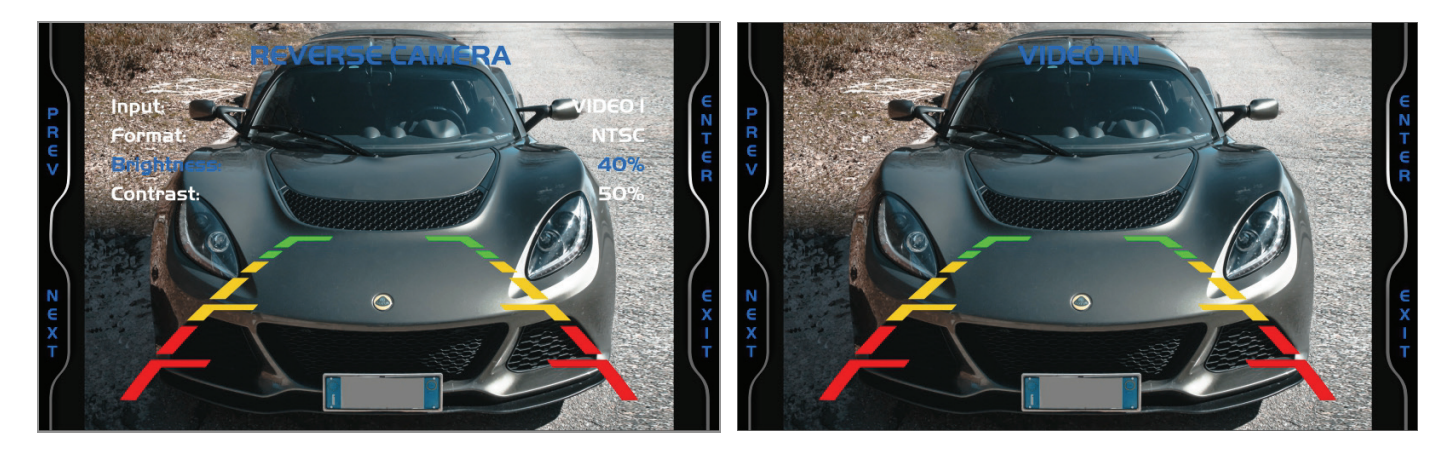

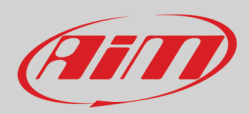

# Appendix 1 – ECU channels logged by MX2E

MX2E sample and records the following channels supplied by the ECU of Lotus Elise-Exige 2011-2019.

| CHANNEL NAME      | CHANNEL FUNCTION                    | SAMPLING FREQUENCY |
|-------------------|-------------------------------------|--------------------|
| RPM               | Engine RPM                          | 100                |
| GEAR              | Gear                                | 10                 |
| Vehicle Speed     | Vehicle Speed                       | 100                |
| Speed FL          | Front Left Wheel Speed              | 100                |
| Speed FR          | Front Right Wheel Speed             | 100                |
| Speed RL          | Rear Left Wheel Speed               | 100                |
| Speed RR          | Rear Right Wheel Speed              | 100                |
| YRS_LatAcc        | Lateral Acceleration                | 100                |
| YRS_YawRate       | Yaw Rate                            | 100                |
| SteerSpd          | Steering Speed                      | 20                 |
| Water_Temp        | Engine Cooling Temperature          | 10                 |
| SteerAngle        | Steering angle                      | 20                 |
| Fuel Level        | Fuel level percentage               | 1                  |
| Throttle_Pedal    | Throttle Pedal Percentage           | 100                |
| Fuel_Cons         | Fuel Consumption                    | 10                 |
| TrqReduction_ASR  | Torque Reduction                    | 20                 |
| TrqIncrease_ASR   | Torque Increase                     | 20                 |
| IndicatedDriverT  | Torque                              | 10                 |
| Combustion Torque | Combustion Torque                   | 10                 |
| System State      | System State                        | 10                 |
| Mode              | 0 = Normal<br>1 = Sport<br>4 = Race | 10                 |
| CruiseContStatus  | Cruise Control Status               | 10                 |
| SportSwFitted     | Sport Switch Present                | 10                 |
| Race Switch       | Race Switch                         | 10                 |
| Brake Switch      | Brake Switch                        | 10                 |
| BrakeLightSwitch  | Brake Light Switch                  | 10                 |

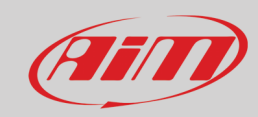

| Fuel Lamp       | Fuel Lamp Activated                                                                                                    | 10 |
|-----------------|----------------------------------------------------------------------------------------------------|----|
| ClutchPedStatus | Clutch Pedal Status                                                                                                    | 10 |
| LTC_5_steps     | Lotus Traction Control - 5 steps                                                                                                    | 10 |
| LTC_10_steps    | Lotus Traction Control - 10 steps                                                                                                    | 50 |
| Sport_Race_Lamp | Sport Race Lamp State                                                                                                    | 50 |
| Switches_1      | Switches State                                                                                                    | 10 |
| ESP_ASR_Sport   | ESP ASR switch state                                                                                                    | 10 |
| ESP_ABS_ASR     | 1 = ABS error<br>2 = ABS intervention<br>3 = ASR error<br>4 = ASR intervention<br>5 = ASR info lamp<br>6 = ESP error status<br>7 = ESP intervention<br>8 = ESP info lamp                     | 10 |
| Dash Lamps      | 1 = Coolant temperature flash<br>2 = TPMS Lamp<br>3 = Service lamp<br>4 = Low oil pressure lamp<br>5 = Malfunctioning indicator lamp<br>6 = Shift lamp1<br>7 = Shift lamp2<br>8 = Shiftlamp3 | 10 |
| Status_ASR      | ASR Status                                                                                                    | 10 |